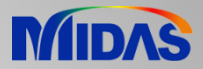

## **Release Note**

Release Date : May 2020

Product Ver. : Civil 2020 (v3.1)

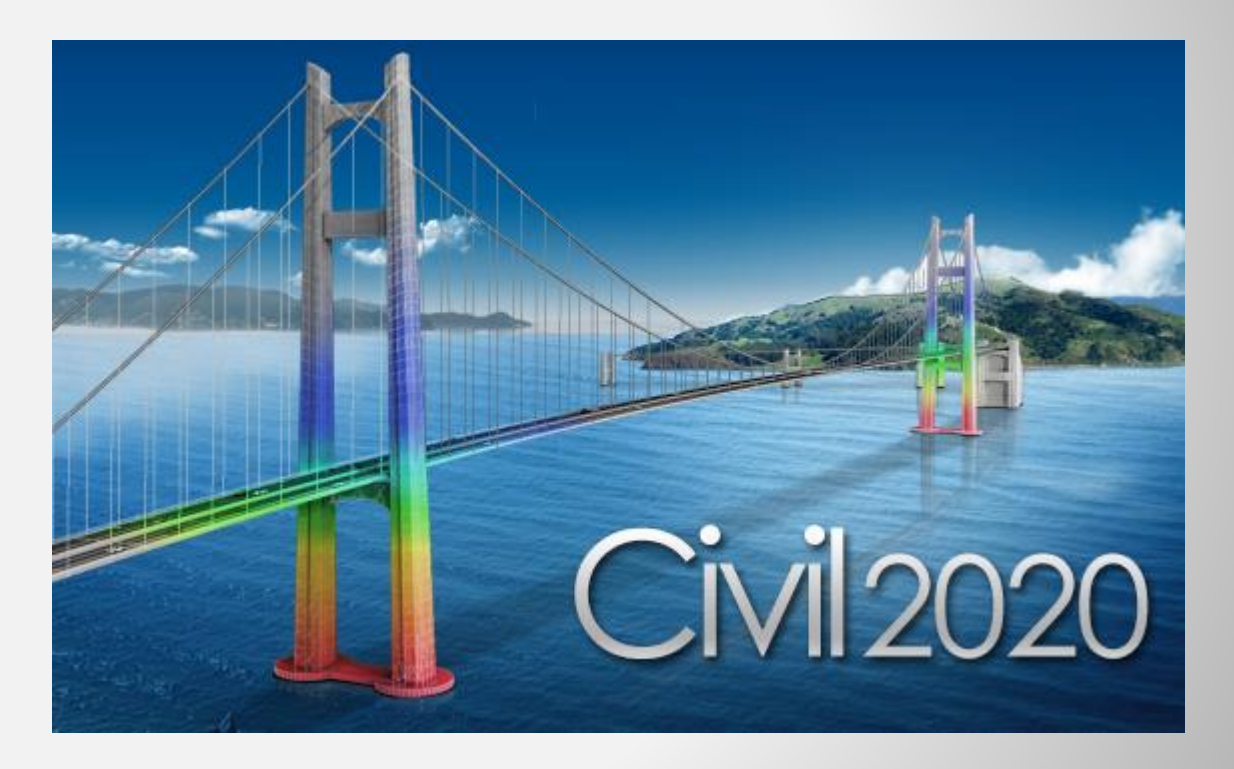

# DESIGI OF CIVIL STRUCTURES

Integrated Solution System for Bridge and Divil Engineering

### **Enhancements**

- 1. Batch Edit of Tendon Profile
- 2. Thickness Data of Plane Strain Element
- 3. Auto-generation of Tendon Profile Italy Precast Section Types
- 4. Geometric Nonlinear Construction Stage Analysis with Plate Elements
- 5. Set-Back for Saddle of Suspension Bridge
- 6. Concurrent Forces of Beam Elements for Time History Analysis
- 7. Rail traffic loads to AS 5100.2
- 8. Heavy Load Platform to AS 5100.2
- 9. Rating Vehicles to AS 5100.2
- **10. Horizontal Traffic Loads to AS 5100.2**
- 11. Rating Vehicles to CS 454
- **12.** Prestressed Girder Design to BS 5400
- 13. Improvement of Bridge Assessment to CS 454
- 14. AASHTO LRFD 8<sup>th</sup> Design Standard PSC/Composite Section, RC Section
- 15. AASHTO LRFD 8th Design Standard Steel Composite Section
- 16. AASHTO LRFD 8th Load Combination Auto Generation
- 17. Orthogonal effect of Seismic Load: AASHTO LRFD
- **18. RC Design as per IRS specifications**
- **19. Polish Design Report**

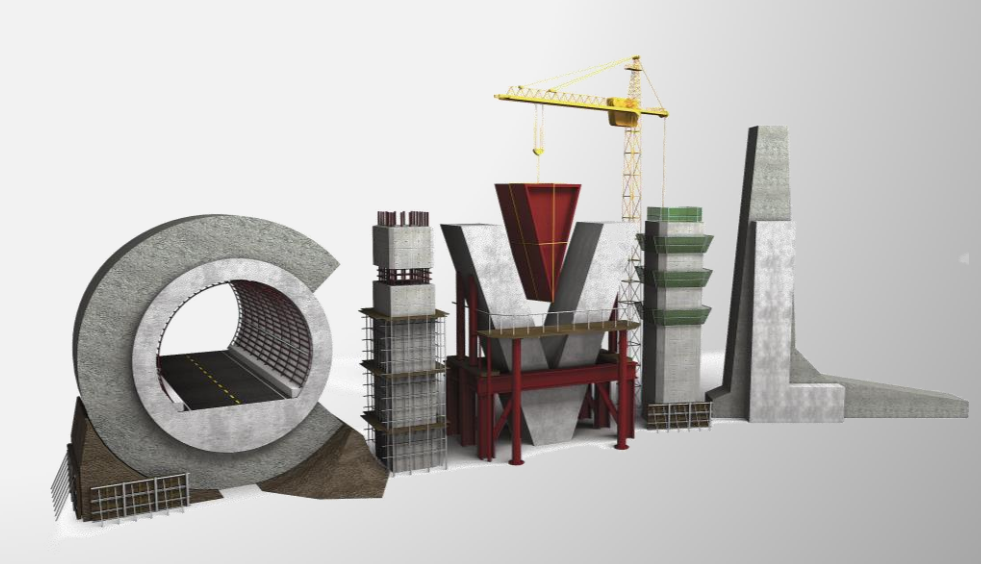

#### **1. Batch Edit of Tendon Profile**

- Batch editing is possible for the multiple tendon profiles at the same time.
- Tendon Name, Tendon Property, Number of Typical Tendons, Tendon Group
- Load > Temp./Prestress > Tendon Profile > Change Tendon Profile

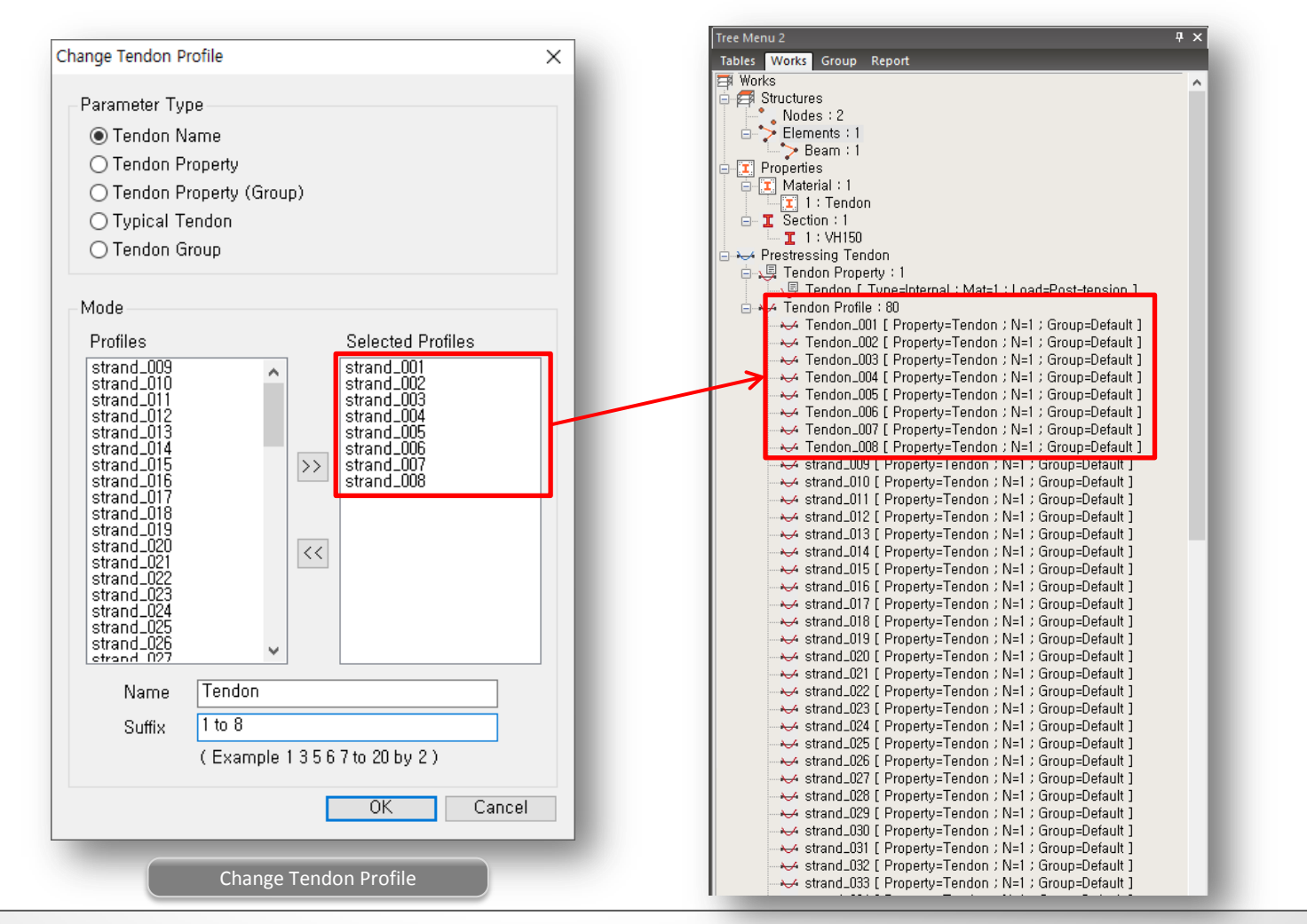

#### 2. Thickness Data of Plane Strain Element

- In earlier versions, thickness of plane strain element is fixed as 1 m.
- Now, thickness can be defined for the plane strain element, which will be used to calculate self weight.

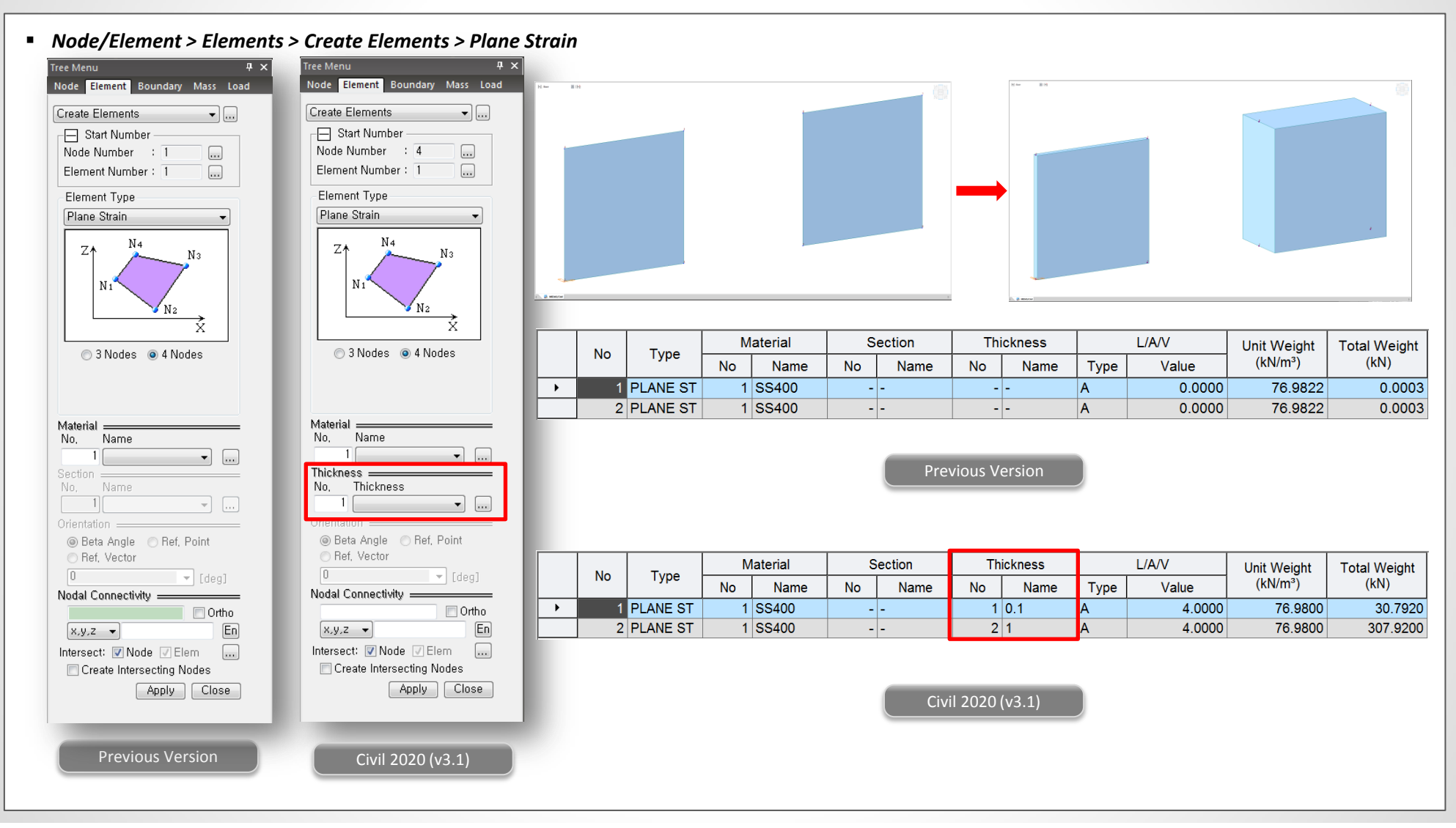

#### 3. Auto-generation of Tendon Profile – Italy Precast Section Types

Italy – VH80N, VH100N, VH130N, VH140, VH150 are newly added for the auto-generation of tendon profiles.

#### Structure > Wizard > PSC Bridge > Tendon Template Tendon Template $\times$ Auto Generation $\times$ Name prefix : strand 🖂 Use Prefix Name : strand Tendon Property Tendon $\sim$ .... : Assigned Elements : Add .... $\sim$ Tendon Group Default : $\sim$ ... Code Italy Add 1 $\sim$ No Name Property ~ Italy-VH strand\_081 Tendon Туре 1 $\sim$ Modify 2 strand\_082 Tendon Name. VH150 $\sim$ Set Property 3 strand\_083 Tendon VH80N VH100N Origin Point m 4 strand\_084 Tendon Move/Copy 5 ✓ Initialize Tendon Tem VH130N strand\_085 Tendon 6 Delete strand\_086 Tendon VH150 7 strand\_087 Tendon 0K Cancel Import 8 strand\_088 Tendon 9 strand\_089 Tendon Export 10 strand\_090 Tendon Auto Generation 11 strand\_091 Tendon 12 strand\_092 Tendon Reset Name 13 strand\_093 Tendon 14 strand\_094 Tendon 15 strand\_095 Tendon 0K 16 strand\_096 Tendon 17 strand\_097 Tendon Cancel 18 strand\_098 Tendon 19 strand\_099 Apply Tendon ¥ Tendon Plane View 2.500 m Elevation View 4@ 1.420 m 📥 Section .... 1 2@ 0.900 m .500 m 0.500 m 2@ Pos, : ٥i Oj \$245 INTEL245373 INTE

#### 4. Geometric Nonlinear Construction Stage Analysis with Plate Elements

- Construction stage analysis can be performed considering geometric nonlinear effects of plate element.
- Initial tangent displacement can be applied to plate elements as well as beam elements.
- Analysis > Analysis Control > Construction Stage > Initial Displacement for C.S

| Construction Stage Analysis Control Data                                                                                                    | ×                                                                                                    |                                                                                                    |
|----------------------------------------------------------------------------------------------------|----------------------------------------------------------------------------------------------------|----------------------------------------------------------------------------------------------------|
| Final Stage O Other Stage CS22                                                                                                    | Cable-Pretension Force Control Internal Force O External Force O Add O Replace                                                                                   | Harrison H                                                                                                    |
| Restart Construction Stage Analysis Select Stages for Restart                                                                                                    | Initial Force Control                                                                                                    |                                                                                                    |
| Analysis type   Nonlinear Analys v Nonlinear Analysis Control O Independent Stage Include Equilibrium Element Nodal Forces                                                | Change Cable Element to Equivalent Truss Element for Post C.S. Apply Initial Member Force to C.S. Initial Displacement for C.S.                                  |                                                                                                    |
| Include P-Delta Effect P-Delta Analysis Control Include Time Dependent Effect Time Dependent Effect                                                                       | Initial Tangent Displacement for Erected Structures     ● All                                                                                                    |                                                                                                    |
| No         Load Case Name         Type         Case1         Case         Add           Modify         Modify         Modify         Modify         Modify         Modify | Apply Camber Displacement to C,S, (if Defined)     Consider Stress Decrease at Lead Length Zone by Post-tension     Linear Interpolation     Constant : Stress + |                                                                                                    |
| < >>                                                                                                    | Beam Section Property Changes<br>O Constant O Change with Tendon                                                                                                 |                                                                                                    |
|                                                                                                    | Frame Output<br>☐ Calculate Concurrent Forces of Frame<br>☑ Calculate Output of Each Part of Composite Section<br>☐ Self-Constrained Forces & Stresses           | Message Window                                                                                                    |
|                                                                                                    | Save Output of Current Stage(Beam/Truss)<br>Remove Construction Stage Analysis Control Data                                                                      | CONSTRUCTION STEP NO.: 86 / 89 STAGE NO: 65 STEP NO: 1<br>ENTRY HNASE FOR REMUMBERING                                                                                                    |
| Construction                                                                                                    | OK Cancel                                                                                                    | ENTRY FORM_STIFF_MASS_LOAD<br>THE INDIVIDUAL ELEMENT STIFFNESS AND LOAD MATRICES WILL NOW BE FORMED.<br>ELEMENT NO. : 2414 OF 2466<br>ENTRY SOUTION PRASE<br>INCREMENT NO. : 1 ITERATION NO. : 1 DISPL. NORM : 0.100E+01 TOTAL ITERATION : 244<br>INCREMENT NO. : 1 ITERATION NO. : 2 DISPL. NORM : 0.118E-01 TOTAL ITERATION : 245<br>INCREMENT NO. : 1 ITERATION NO. : 3 DISPL. NORM : 0.255E-03 TOTAL ITERATION : 246                                                                                                    |
|                                                                                                    |                                                                                                    | K     X     X |

ree Menu 2 Tables 🛛 W

Works

Works Group Report

📑 Analysis Control Data

#### 5. Set-Back for Saddle of Suspension Bridge

- In a multi-span suspension bridge, top tower saddle can be shifted relative to the tower before starting the cable erection.
- · Saddle can simulated using Elastic Link: saddle type.
- Boundary > Link > Elastic Link > Type: Saddle
- Load > Construction Stage > C.S Loads > Set-Back Loads for Nonlinear Construction Stage

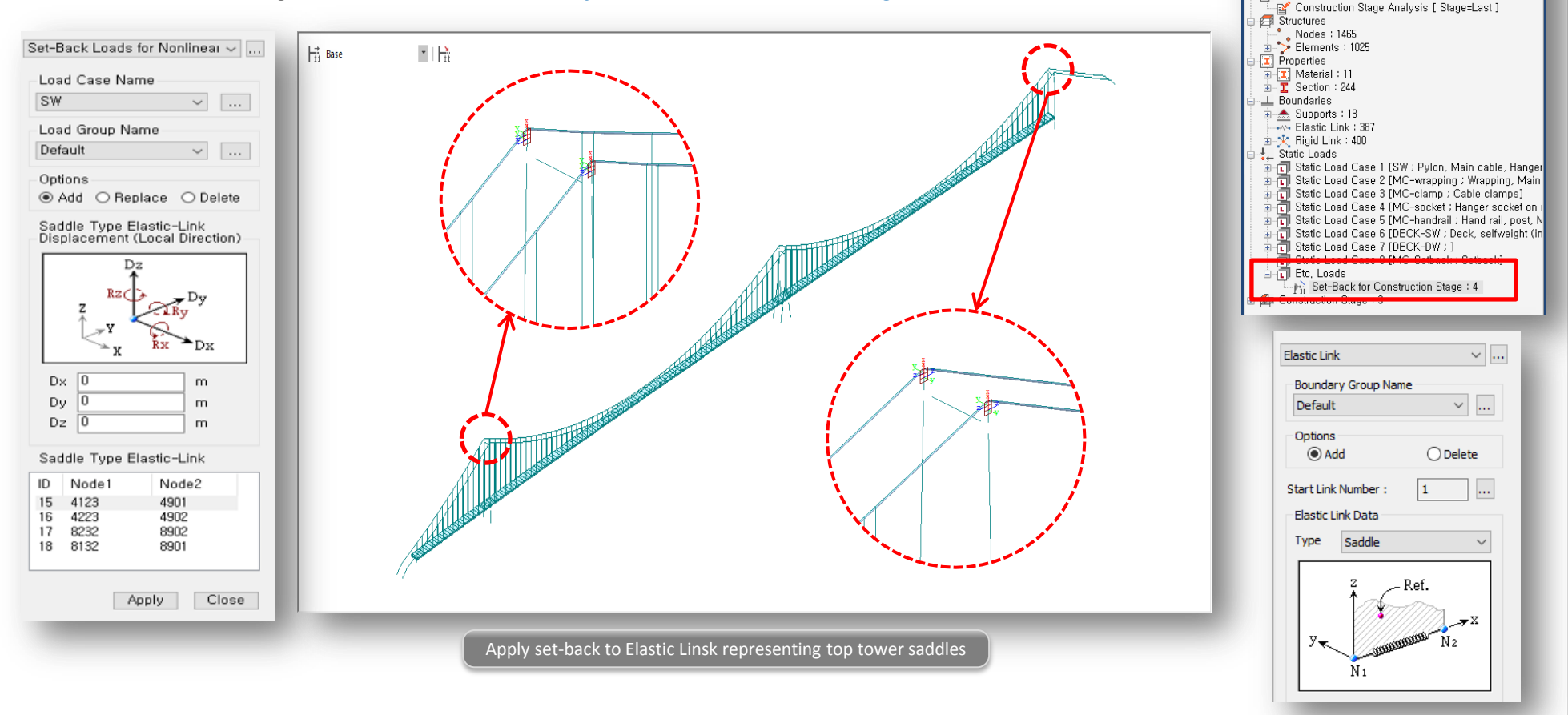

#### 6. Concurrent Forces of Beam Elements for Time History Analysis

- · Concurrent forces for time-history analysis.
- · Beam elements only.

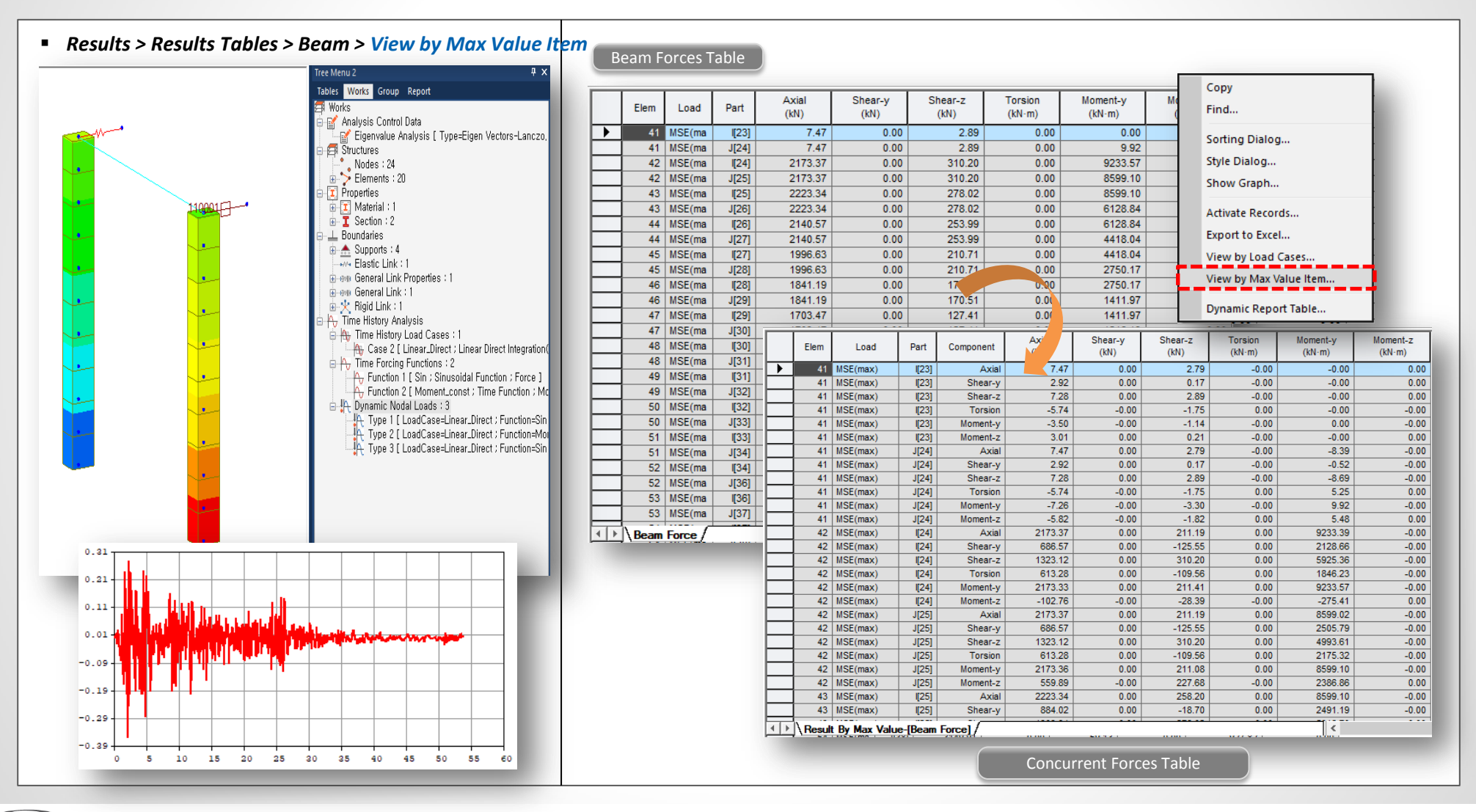

#### 7. Rail traffic loads to AS 5100.2

- 300 LA, 150 LA, User-defined rail traffic loads
- Different dynamic load allowances for bending moment and all other effects
- Load > Moving Load > Moving Load Code> Australia

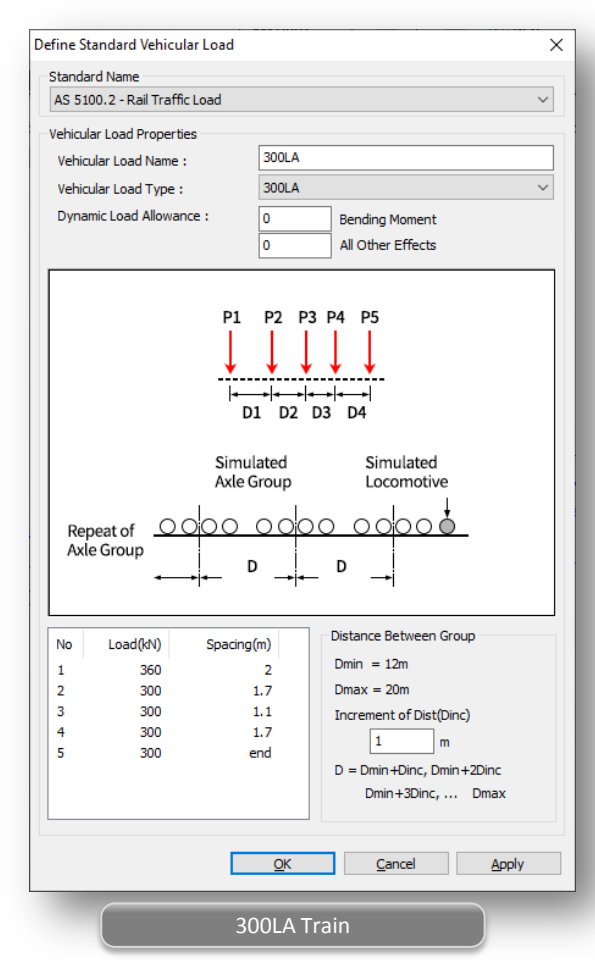

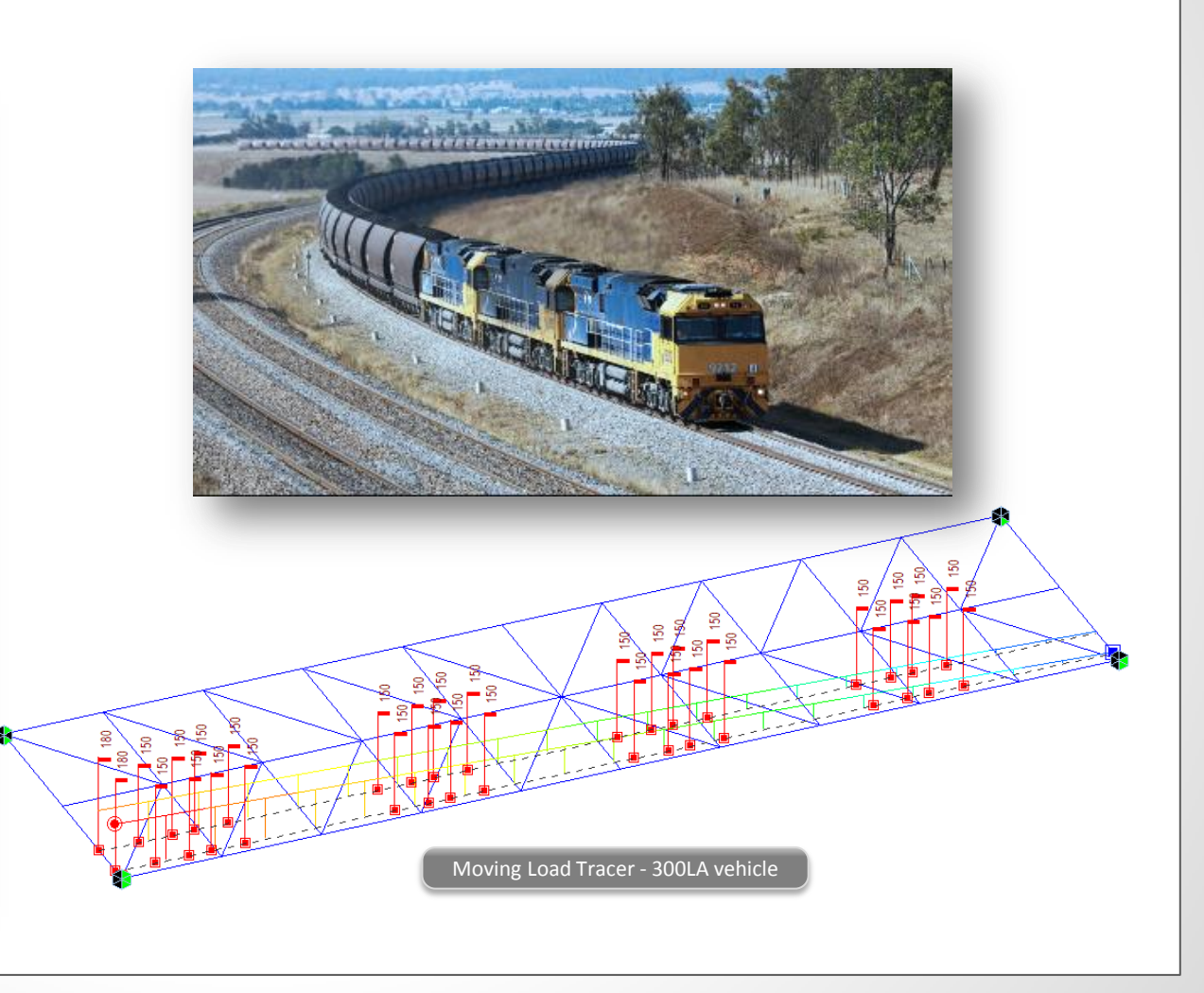

#### 8. Heavy Load Platform to AS 5100.2

• HLP320, HLP400, User-defined heavy load platform loads

Load > Moving Load > Moving Load Code> Australia

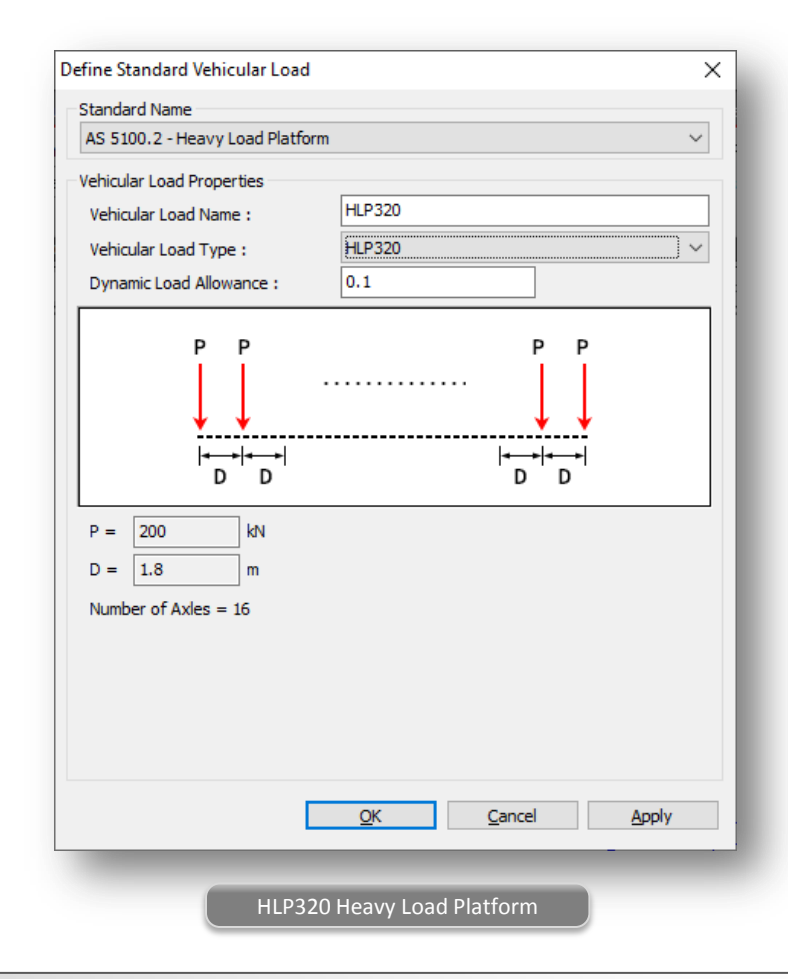

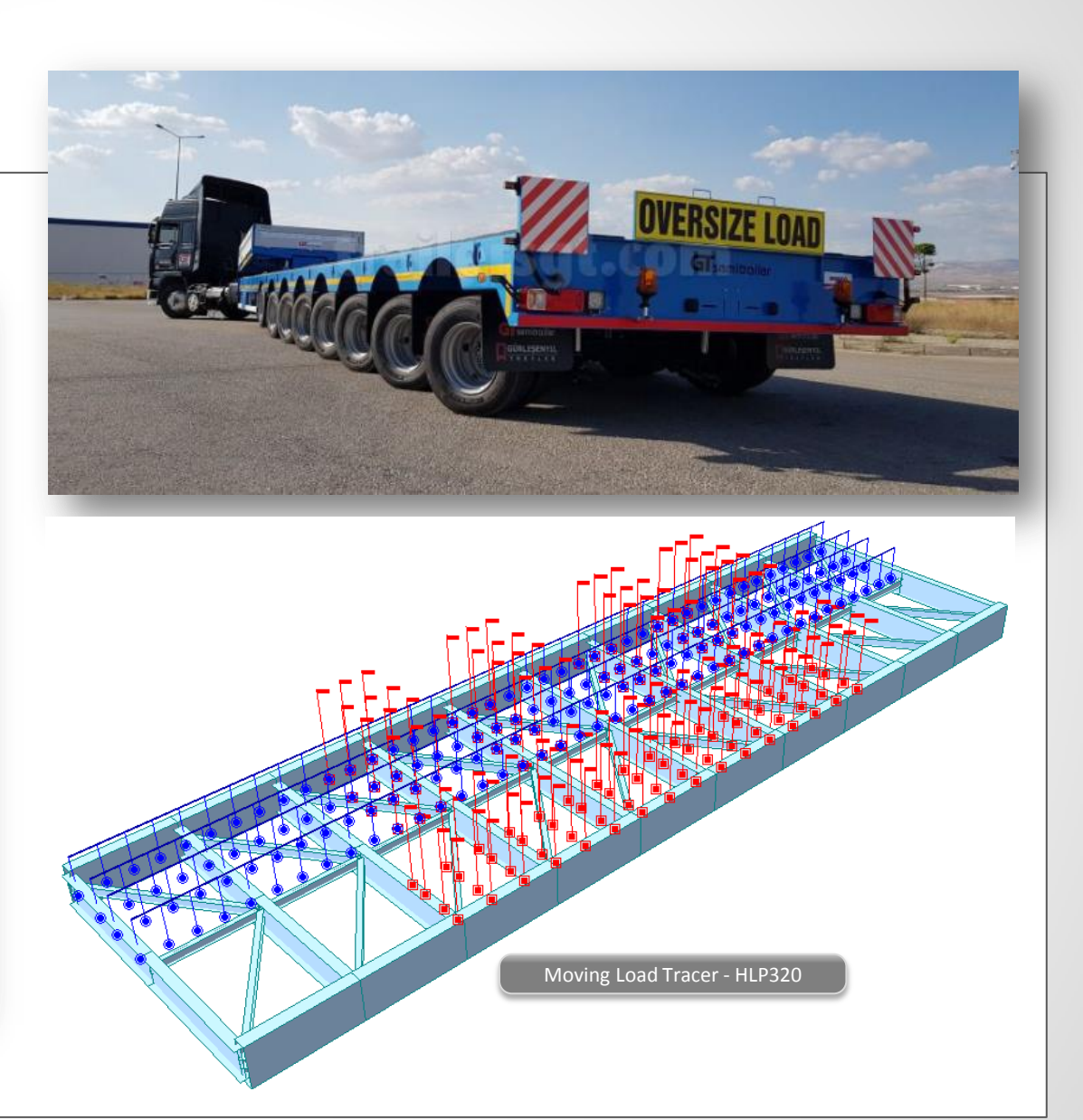

#### 9. Rating Vehicles to AS 5100.2

• T44, L44, User-defined rating vehicle loads

#### Load > Moving Load > Moving Load Code> Australia

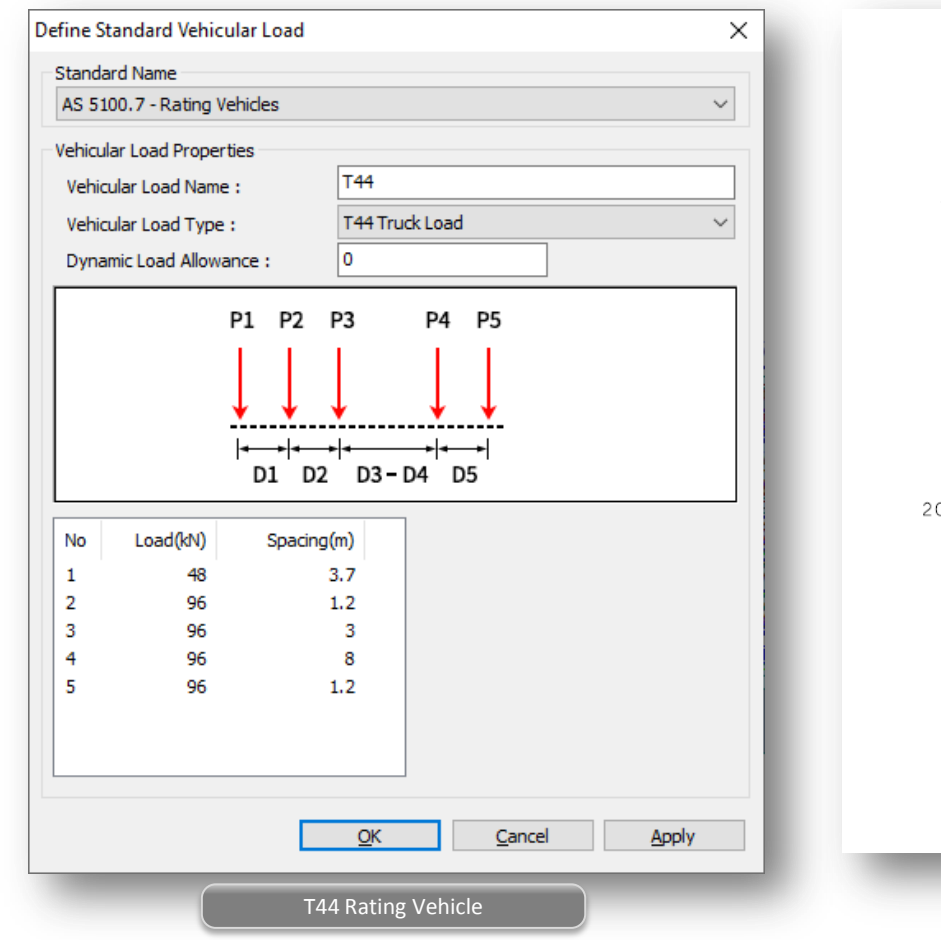

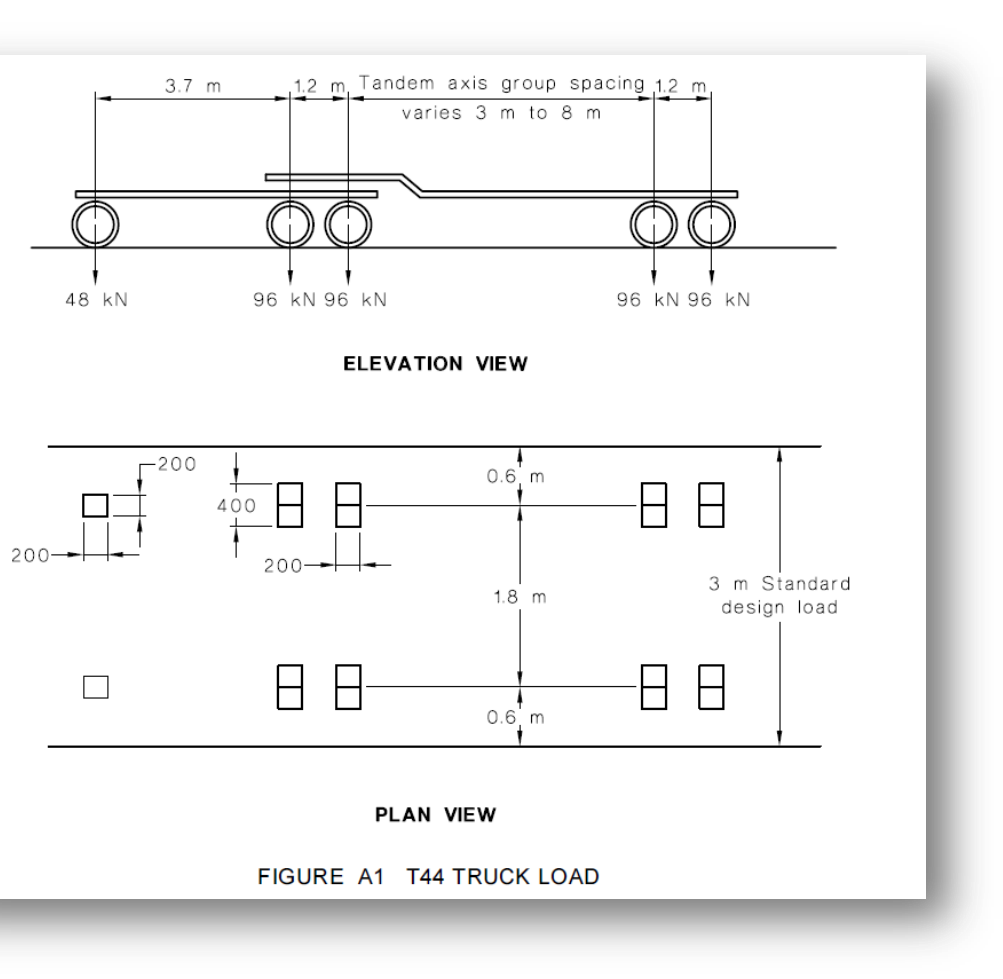

#### 10. Horizontal Traffic Loads to AS 5100.2

· Centrifugal forces, traction and braking forces can be generated as static load cases .

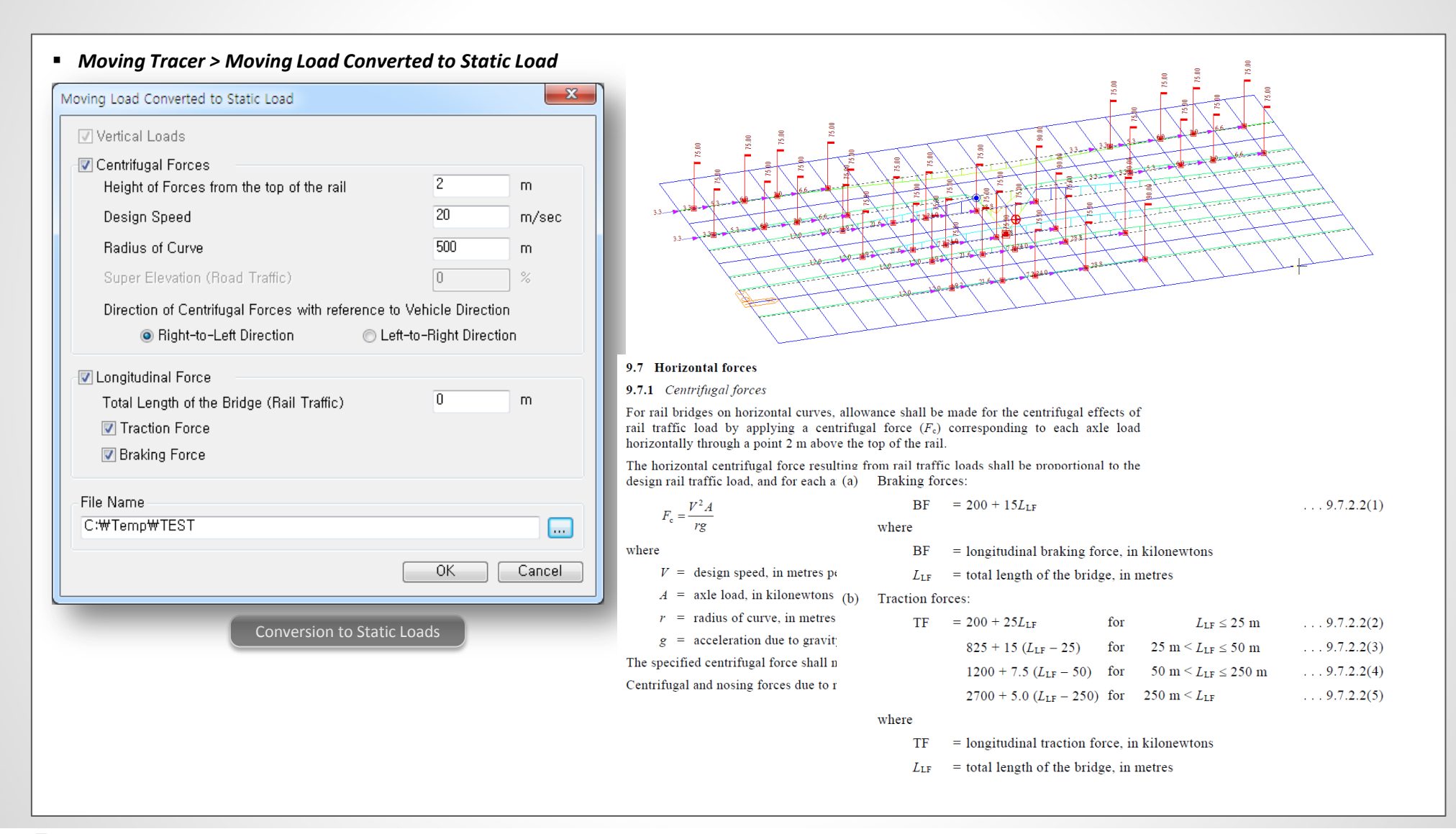

#### 11. Rating Vehicles to CS 454

- ALL Model 1 (normal traffic, 26 tonnes, 18 tonnes, 7.5 tonnes, 3 tonnes)
- Impact factor, traffic flow factor, lane factor
- Load > Moving Load > Moving Load Code> BS

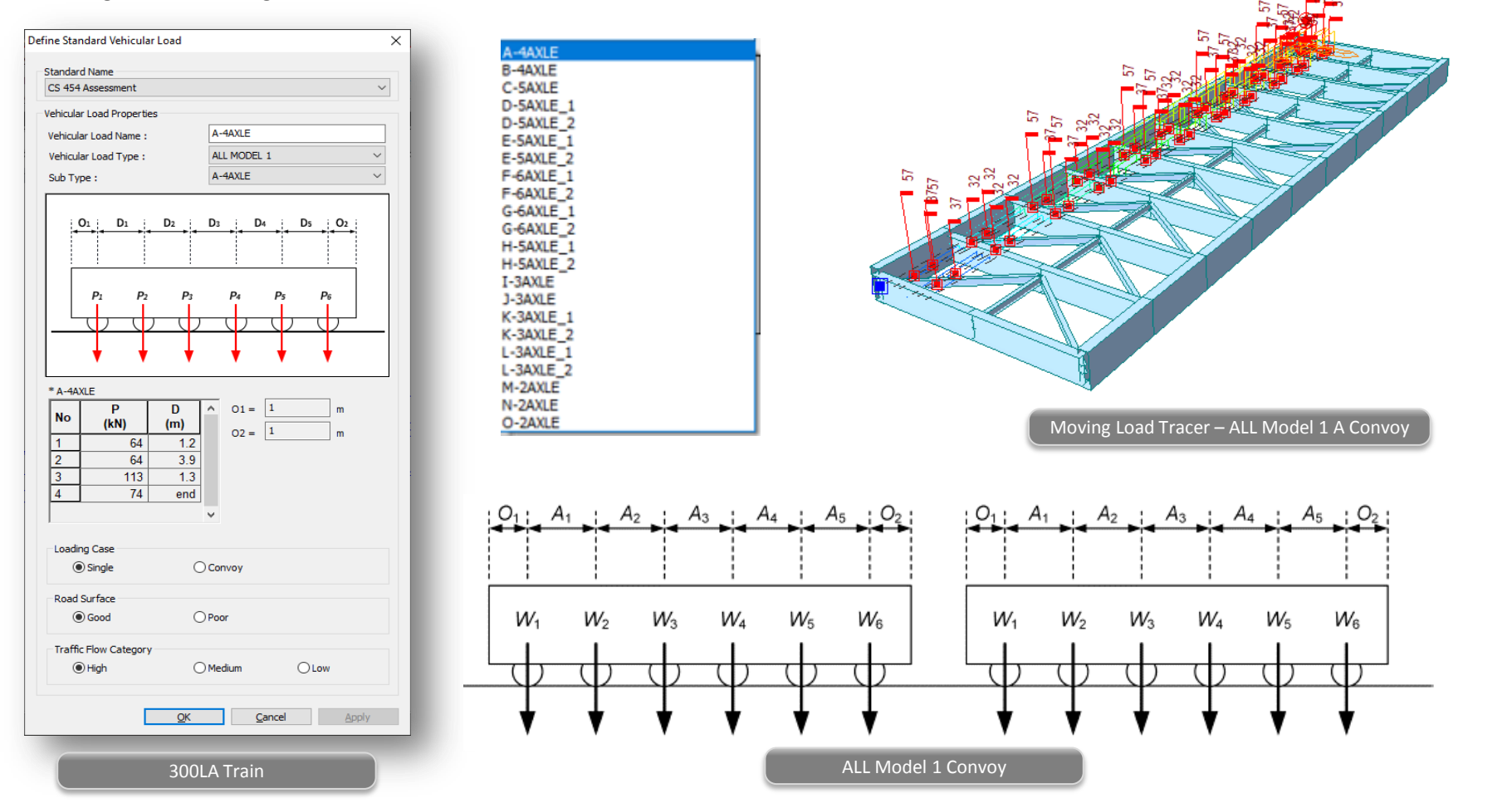

#### **12. Prestressed Girder Design to BS 5400**

- Ultimate Limit State: Flexure, Shear, Torsion
- Serviceability Limit Stage: Stress, Crack

| PSC > Design Para                               | ameter > <u>BS 5400</u>    |                                                                          |                                |                                        |      |          |                      |                   |                       |              |                            |           |              |                                    |
|-------------------------------------------------|----------------------------|--------------------------------------------------------------------------|--------------------------------|----------------------------------------|------|----------|----------------------|-------------------|-----------------------|--------------|----------------------------|-----------|--------------|------------------------------------|
|                                                 |                            |                                                                          |                                |                                        |      | ABC      | DEFGH                | I I J K L         | . <u>M</u> N          | ΟΡQ          | RSTUN                      | / W X Y 2 | ZAAABACADAE  | EAFAG                              |
|                                                 |                            |                                                                          |                                |                                        | 1    | 1. Desig | n Condition          |                   |                       |              |                            |           |              |                                    |
|                                                 |                            |                                                                          |                                |                                        | 2    | ľ        | Design code          | Elemer            | nt I                  | Node(I/J)    |                            |           |              |                                    |
| CELET CL                                        |                            |                                                                          |                                | -                                      | 3    |          | BS 5400-4:1990       | 16                |                       | 1            |                            |           |              |                                    |
|                                                 |                            |                                                                          |                                |                                        | 4    |          |                      |                   |                       | -            |                            |           |              |                                    |
|                                                 |                            |                                                                          |                                |                                        | -    | Sec.     | tion Properties      |                   |                       |              |                            |           |              |                                    |
|                                                 |                            |                                                                          |                                |                                        | 0    | _ JC(    | Sortion 7            | Tuno              |                       |              |                            |           |              |                                    |
|                                                 |                            |                                                                          |                                |                                        | 6    |          | Section 1            | iype              |                       |              |                            |           |              |                                    |
|                                                 |                            |                                                                          |                                |                                        |      |          | Non-Comp             | osite             |                       |              |                            |           |              |                                    |
|                                                 |                            | Elem Part LCom Type CHK Uncracked/                                       | V Vo<br>(kN) (kN               | C Vp                                   | 8    | - Gro    | ss section           |                   |                       |              |                            |           |              |                                    |
|                                                 |                            | 31 [31] CLCB1 FX-MAX OK Uncracked                                        | 3697.7653 56                   | 00.6276 1069.4979                      | - 9  |          | н                    | 3000.000 (mm)     | Ag                    |              | 6.209E+06 (mm <sup>2</sup> | St        | 6.505E+09 (m | ım³)                               |
| C Design Parameters                             | ×                          | 31 J[32] CLCB1 FX-MAX OK Uncracked                                       | 4300.0696 67                   | 18.8185 2089.7983                      | 10   |          | B                    | 8500.000 (mm)     | Ι <sub>γ</sub>        |              | 7.867E+12 (mm <sup>4</sup> | Sb        | 4.393E+09 (m | im <sup>3</sup> )                  |
| arrian Cada I BC E400 4-1000                    |                            | 32 J[33] CLCB1 FX-MAX OK Uncracked                                       | 4994.0855 77                   | 56.5974 3043.3164                      | 11   |          | C <sub>zp</sub> 1    | 1209.410 (mm)     |                       |              |                            |           |              |                                    |
| Esgi cole . 55 5400-4:1990 V                    |                            | 33 [33] cLCB1 FX-MAX OK Uncracked                                        | 5096.0264 77                   | 56.3981 3043.1926<br>77.3702 3999.5325 | 12   |          | C <sub>zm</sub> 1    | 1790.590 (mm)     |                       |              |                            |           |              |                                    |
| Input Parameters                                |                            | 34 [34] CLCB1 FX-MAX OK Uncracked                                        | 5783.4813 86                   | 76.4566 3898.9226                      | 13   | - Trar   | sformed section      |                   |                       |              |                            |           |              |                                    |
| User Input Data Modify Design Param             | eters                      | 34 J[35] CLCB8 FZ-MAX OK Uncracked                                       | 6490.1368 64<br>6489.9510 64   | 86.1565 2029.9368                      | 14   |          | н з                  | 3000.000 (mm)     | A <sub>2</sub>        |              | 6.439E+06 (mm <sup>2</sup> | St        | 6.790E+09 (m | 1m <sup>3</sup> )                  |
| Principal Stress Limitation                     | Complexities Change        | 35 J[36] CLCB8 FZ-MAX OK Uncracked                                       | 7429.1805 44                   | 29.1410 291.5115                       | 15   |          | в                    | 8500.000 (mm)     | L.                    |              | 8.116E+12 (mm <sup>4</sup> | Sh        | 4.497E+09 (m | 1m <sup>3</sup> )                  |
| Serviceability Limit States                     | Construction Stage         | 36 I[36] CLCB9 FZ-MIN OK Uncracked                                       | -7798.3355 44                  | 28.9545 291.4776                       | 16   |          | c 1                  | 1195 243 (mm)     | ,                     |              |                            |           | (··          |                                    |
| Comp. 20 N/mm <sup>2</sup>                      | Comp. 20 N/mm <sup>2</sup> | 37 [37] CLCB9 FZ-MIN OK Uncracked                                        | -6962.4360 51                  | 52.5049 963.1935                       | 10   |          | C 1                  | 1904 757 (mm)     |                       |              |                            |           |              |                                    |
| Tens. 1 N/mm <sup>2</sup>                       | Tens. 1 N/mm <sup>2</sup>  | 37 J[38] CLCB1 FX-MAX OK Uncracked                                       | -5996.8881 64                  | 86.6041 2181.7369                      | 17   |          | -zm                  | 1804.737 (11111)  |                       |              |                            |           |              |                                    |
|                                                 |                            | 38 J[39] CLCB1 FX-MAX OK Uncracked                                       | -5283.1850 89                  | 26.0487 3678.6885                      | 18   |          |                      |                   |                       |              |                            |           |              |                                    |
| Output Parameters                               |                            | 39 [[39] CLCB1 FX-MAX OK Uncracked                                       | -5587.7388 89                  | 25.3904 3678.2591<br>83.8478 3652.2015 | 19   | Par      | tial Safety Factors  |                   |                       |              |                            |           |              |                                    |
| Serviceability Limit States                     | Ultimate limit states      | 40 [[40] CLCB1 FX-MAX OK Uncracked                                       | -4887.5397 77                  | 26.5373 2895.2502                      | 20   | - Parti  | al Safety Factors fo | or Ultimate Lim   | it State              |              |                            |           |              |                                    |
| Concrete stress imitation at Construction Stane | Shear registance           | 40 J[41] CLCB1 FX-MAX OK Uncracked<br>41 [41] CLCB1 FX-MAX OK Uncracked  | -3865.8775 71<br>-4166.7548 71 | 47.4793 2354.1593<br>46.7462 2353.7085 | - 21 |          |                      |                   | Cha                   | aracteristic |                            |           |              |                                    |
| Principal stress under service loads            |                            | 41 J[42] CLCB1 FX-MAX OK Uncracked                                       | -3177.8515 56                  | 22.5204 968.4353                       | 22   | γm       | for Concrete         |                   |                       | 1.5          |                            |           |              |                                    |
| Principal stress at Construction Stage          |                            | 42 [42] CLCB1 FX-MAX OK Uncracked<br>42 J[43] CLCB1 FX-MAX OK Uncracked  | -2272.7099 56                  | 22.1340 968.2604<br>11.5058 59.1826    | 23   | γm       | for Reinforce/Pre    | stress            |                       | 1.15         |                            |           |              |                                    |
| Tensile stress for prestressing steel           |                            | 43 [43] cLCB1 FX-MAX OK Uncracked                                        | -1725.7820 46                  | 11.4441 59.1790                        | 24   |          |                      |                   |                       |              |                            |           |              |                                    |
|                                                 |                            | 43 J[44] CLCB1 FX-MAX OK Uncracked<br>44 [[44] CLCB1 FX-MAX OK Uncracked | -11/8.816/ 45<br>-1178.8348 45 | 48.8947 11.5920<br>48.8863 11.5920     | 25   | - Parti  | al Safety Factors fo | or Serviceability | v Limit Si            | ate          |                            |           |              |                                    |
|                                                 | Select All Unselect All    | 44 J[45] cLCB1 FX-MAX OK Uncracked                                       | -631.8694 45                   | 21.4062 2.0371                         | 26   |          | ,                    |                   |                       |              |                            |           |              |                                    |
|                                                 | P                          | 45 J[46] CLCB1 FX-MAX OK Uncracked                                       | -84.9151 45                    | 02.6167 2.7656                         | 27   |          | Type of Stress       | s                 | γ <sub>mc</sub> for c | oncrete      |                            |           |              |                                    |
|                                                 | OK Cancel                  | 46 [[46] CLCB1 FX-MAX OK Uncracked                                       | -84.9273 45                    | 02.5904 2.7656                         | 21   | Tr       | iangular Compress    | tive              | 1                     | 15           |                            |           |              |                                    |
|                                                 |                            | 46 J[47] CLCB1 FX-MAX OK Uncracked                                       | 462.0301 45                    | 00.7999 21.8327                        | 20   |          | iangular compress    |                   | 1.                    | 23           |                            |           |              |                                    |
|                                                 |                            | 47 J[48] cLCB1 FX-MAX OK Uncracked                                       | 1008.9965 48                   | 52.9981 356.1016                       | 29   | -        | morm compressive     | e                 | 1.                    | 67           |                            |           |              |                                    |
| PSC Desig                                       | n Parameter                | (b) Shear Strength                                                       | 1000.0100 40                   | <                                      | + 30 | Pr       | e-tension            |                   | 1.                    | 25           |                            |           |              |                                    |
| <u></u>                                         |                            | Check Flexure Strength     Check Flexure Strength     Check She          | ar Strength                    | 0 0 0                                  | 31   | Pc       | st-tension           |                   | 1.                    | 55           |                            |           |              | +                                  |
|                                                 |                            |                                                                          |                                |                                        | 32   |          |                      |                   |                       |              |                            |           |              | $\downarrow \downarrow \downarrow$ |
|                                                 |                            |                                                                          |                                |                                        | 33   | Ma Ma    | terial               |                   |                       |              |                            |           |              |                                    |
|                                                 |                            | PSC Design R                                                             | Result Table                   |                                        | 34   | - Conc   | rete                 |                   |                       |              |                            |           |              |                                    |
|                                                 |                            | Designi                                                                  |                                |                                        |      |          |                      |                   |                       |              |                            |           |              |                                    |
|                                                 |                            |                                                                          |                                |                                        |      |          |                      |                   |                       |              |                            |           |              |                                    |
|                                                 |                            |                                                                          |                                |                                        |      |          |                      |                   | PSC_L                 | )esign [     | Detail Repo                | ort       |              |                                    |
|                                                 |                            |                                                                          |                                |                                        |      |          |                      |                   |                       |              |                            |           |              |                                    |

#### 13. Improvement of Bridge Assessment to CS 454

- Serviceability limit state check for Class 3 type section
- Ulltimate limit state check and serviceability limit state check for unbonded tendons

#### Rating > Bridge Rating Design > CS 454/19

Section

|                               | Element | Part   | Class   | Rating Case      | Load Effect | sig_c<br>(N/mm²) | sig_c_lim<br>(N/mm²) | sig_t<br>(N/mm²)               | sig_t_lim<br>(N/mm²) | A               | Check              |             | Æ          |             |   |  |
|-------------------------------|---------|--------|---------|------------------|-------------|------------------|----------------------|--------------------------------|----------------------|-----------------|--------------------|-------------|------------|-------------|---|--|
|                               | 12      | J[14]  | Class 3 | SLS1_Fzz(Min)    | Positive    | 15.2245          | 25.0000              | -7.9229                        | -11.5705             | 1.4604          | ОК                 |             |            |             |   |  |
|                               | 12      | J[14]  | Class 3 | SLS1_Mxx(Max)    | Positive    | 15.2245          | 25.0000              | -7.9229                        | -11.5705             | 1.4604          | ОК                 |             |            |             |   |  |
| C                             | 12      | J[14]  | Class 3 | SLS1_Mxx(Min)    | Positive    | 15.2245          | 25.0000              | -7.9229                        | -11.5705             | 1.4604          | ОК                 |             |            |             |   |  |
| for Assessment Check 🛛 🗸 📖    | 12      | J[14]  | Class 3 | SLS1_Myy(Max)    | Positive    | 17.2856          | 🖌 A 🛛 B              | C D E F                        | GHIJ                 | K L M           | NOPQ               | R S         |            |             | 4 |  |
|                               | 12      | J[14]  | Class 3 | SLS1_Myy(Min)    | Positive    | 8.1046           | 271 5.Servic         | eability Limi                  | t State for a S      | ection          |                    |             |            |             |   |  |
|                               | 12      | J[14]  | Class 3 | SLS1_Mzz(Max)    | Positive    | 8.1046           | 272 Class            | 3 Limit Check                  |                      |                 |                    |             |            |             |   |  |
|                               | 12      | J[14]  | Class 3 | SLS1_Mzz(Min)    | Positive    | 8.1046           | 273 •                | Check If Stress                | ses are Within       | Class 3 Limits  |                    |             |            |             |   |  |
|                               | 13      | [14]   | Class 3 | SLS1_Fxx(Max)    | Positive    | 15.6500          | 274                  | * For Bond                     | ed Tendons           |                 |                    |             |            |             |   |  |
|                               | 13      | [14]   | Class 3 | SLS1_Fxx(Min)    | Positive    | 8.1046           | 275                  | Compression                    | 1                    |                 |                    |             |            |             |   |  |
| d/Replace 🔾 Delete            | 13      | [14]   | Class 3 | SLS1_Fyy(Max)    | Positive    | 8.1046           | 276 - Sen            | vice limit load                | combination :        | SLS1            |                    |             |            |             |   |  |
|                               | 13      | [14]   | Class 3 | SLS1_Fyy(Min)    | Positive    | 8.1046           | 277 - Sen            | vice limit load                | combination ty       | pe: MY-MA       | х                  |             |            |             |   |  |
|                               | 13      | [14]   | Class 3 | SLS1_Fzz(Max)    | Positive    | 16.5127          | 278                  |                                |                      |                 |                    |             |            |             |   |  |
| ND                            | 13      | [14]   | Class 3 | SLS1_Fzz(Min)    | Positive    | 15.2245          | 279                  | ~ < 0                          | 625 feu              |                 | 25.00              | (MD)        |            |             |   |  |
| // ·                          | 13      | [14]   | Class 3 | SLS1_Mxx(Max)    | Positive    | 15.2245          | 280                  | Oc,min = 0                     | γ <sub>mc</sub>      | - Oc,limit -    | 23.00              | (ivit )     | "          |             |   |  |
| 0.0.0.0.0                     | 13      | [14]   | Class 3 | SLS1_Mxx(Min)    | Positive    | 15.2245          | 281                  |                                |                      |                 |                    |             |            |             |   |  |
|                               | 13      | [14]   | Class 3 | SLS1 Myy(Max)    | Positive    | 17.2856          | 282                  | Tension                        |                      |                 |                    |             |            |             |   |  |
|                               | 13      | [14]   | Class 3 | SLS1 Myy(Min)    | Positive    | 8.1046           | 283 - Sen            | vice limit load                | combination :        | SLS1            |                    |             |            |             |   |  |
|                               | 13      | [[14]  | Class 3 | SLS1 Mzz(Max)    | Positive    | 8,1046           | 284 - Sen            | vice limit load                | combination ty       | pe: MY-MA       | х                  |             |            |             |   |  |
| Category                      | 13      | [[14]  | Class 3 | SLS1 Mzz(Min)    | Positive    | 8.1046           | 285                  |                                |                      |                 |                    |             |            |             |   |  |
| cougo, y                      | 13      | J[15]  | Class 3 | SLS1 Fxx(Max)    | Positive    | 14.2445          | 286                  | σ < σ.                         | *DF + a              | -               | a                  | -11 31      | ()         | Pal         |   |  |
| and 1                         | 13      | J[15]  | Class 3 | SLS1 Fxx(Min)    | Positive    | 7.6422           | 287                  | Comax = 1                      | mu                   | , eoui          | C, imit            |             |            | -,          |   |  |
| 355 1                         | 13      | J[15]  | Class 3 | SLS1 Fvv(Max)    | Positive    | 7.6422           | 288                  |                                |                      |                 |                    |             |            |             |   |  |
| 200                           | 13      | J[15]  | Class 3 | SLS1 Fvv(Min)    | Positive    | 7.6422           | 289 v                | where,                         |                      |                 |                    |             |            |             |   |  |
| 155 2                         | 13      | J[15]  | Class 3 | SLS1 Fzz(Max)    | Positive    | 15.8003          | 290                  | σ <sub>c,max</sub> : Ter       | nsile stress on t    | the prestresse  | ed concrete        |             |            |             |   |  |
|                               | 13      | J[15]  | Class 3 | SLS1 Fzz(Min)    | Positive    | 13.8680          | 291                  | =                              | -11.2                | 9 (MPa)         |                    |             |            |             |   |  |
| BSS 3                         | 13      | .1[15] | Class 3 | SLS1_Mxx(Max)    | Positive    | 12 8885          | 292                  | σ <sub>c,min</sub> : Co        | mpressive stre       | ss on the pres  | tressed concrete   |             |            |             |   |  |
|                               | 13      | .1[15] | Class 3 | SLS1_Mxx(Min)    | Positive    | 12 8885          | 293                  | =                              | 18.1                 | 2 (MPa)         |                    |             |            |             |   |  |
|                               | 13      | J[15]  | Class 3 | SLS1_Mvv(Max)    | Positive    | 16 3155          | 294                  | σ <sub>limit</sub> : Fle       | xural tensile st     | resses for cla  | ass 3 members (T   | able 25)    |            |             |   |  |
| n Type for Class 3            | 13      | J[15]  | Class 3 | SLS1_Mvv(Min)    | Positive    | 7 6422           | 295                  | =                              | -7.8                 | 0 (MPa)         |                    |             |            |             |   |  |
|                               | 13      | J[15]  | Class 3 | SLS1_Mzz(Max)    | Positive    | 7 6422           | 296                  | DF : De                        | pth factor for c     | lass 3 membe    | ers based on the o | lepth of me | mber       |             |   |  |
| pe C : Pre-tensioned tendons  | 13      | 1[15]  | Class 3 | SLS1_Mzz(Min)    | Positive    | 7 6422           | 297                  | =                              | 0.7                  | 0               |                    |             |            |             |   |  |
| tributed close to the tension | 10      | I[15]  | Class 3 | SLS1_Exx(Max)    | Positive    | 15 1026          | 298                  | A <sub>conc,T</sub> : Are      | a of concrete i      | n tensile sect  | ion                |             |            |             |   |  |
| albated close to the tension  | 14      | [15]   | Clase 3 | SLS1_Fxx(Min)    | Positive    | 7 6422           | 299                  | =                              | 251932.1             | 8 (mm²)         |                    |             |            |             |   |  |
| tes                           | 14      | [15]   | Class 3 | SLS1_Fxx(Max)    | Positive    | 7 6422           | 300                  | A <sub>rebar,T</sub> : Are     | a of rebar in te     | ensile section  |                    |             |            |             |   |  |
|                               |         | 101    | 01 0    | CLC4_Ever(Min)   | Desitive    | 7.0422           | 301                  | =                              | 4909.0               | 0 (mm*)         |                    |             |            |             |   |  |
|                               |         |        |         |                  |             |                  | 302                  | σ <sub>rebar</sub> : Inc       | rease in the ter     | nsile stress II | mit due to the pre | sence of ac | ditional r | eintorcemer | π |  |
| Apply Close                   |         |        |         |                  |             |                  | 204                  | =                              | 5.6 <sup>.</sup>     | 5 (MPa)         |                    |             |            |             |   |  |
| Apply Close                   |         |        | SL      | S Reserve Factor | r Table     |                  | 205                  | σ <sub>t,limit</sub> : Fle     | xurai tensile st     | ress limit      | - 14               |             |            |             |   |  |
|                               |         |        | 3L      |                  |             |                  | 206                  | σ <sub>c,limit</sub> : Fle     | xural compres        | sive stress lin | nit                |             |            |             |   |  |
|                               |         |        |         |                  |             |                  | 207 -                |                                |                      |                 |                    |             |            |             |   |  |
|                               |         |        |         |                  |             |                  | 200                  | since                          |                      |                 |                    |             |            |             |   |  |
| Class Category                |         |        |         |                  |             |                  | 308                  | $\sigma_{c,max} \leq \sigma_t$ | Jimit                | · · · · ·       |                    |             |            |             |   |  |
|                               |         |        |         |                  |             |                  | 309                  | $\sigma_{c,min} \leq \sigma_c$ | Jimit                |                 | DK                 |             |            |             |   |  |

#### 14. AASHTO LRFD 8<sup>th</sup> Design Standard – PSC/Composite Section, RC Section

- New AASHTO LRFD design standard can be applied to various design functions.
- RC, PSC Box, PSC Composite.

|                                                       |                                                                          | 1. Design Condition                    |              |                                                                            |                     |                                                        |
|-------------------------------------------------------|--------------------------------------------------------------------------|----------------------------------------|--------------|----------------------------------------------------------------------------|---------------------|--------------------------------------------------------|
| PSC > Design > AASE                                   | HTO LRFD 17                                                              | Design Code                            | Elemen       | t Node(I/J)                                                                |                     |                                                        |
| 5                                                     |                                                                          | AASHTO-LRFD2017                        | 16           | 1                                                                          |                     |                                                        |
|                                                       |                                                                          |                                        |              |                                                                            |                     |                                                        |
| View Structure Node/Ele                               | ment Properties Boundary Load Analysis Results PSC Pushover              | <ul> <li>Section Properties</li> </ul> |              |                                                                            |                     |                                                        |
| AASHTO LBED17 T                                       | Interial Concrete Allowable Street Load Care Concentration Concentration | - Gross section                        | 4 To         | rsional design for a section                                               |                     |                                                        |
| Additio-Eki D17                                       |                                                                          | H 117.992                              | (in) <b></b> |                                                                            |                     |                                                        |
| Be Parameters                                         | Perform Excel                                                            | 6 492.120                              | (in) —       | - Section type · Segmental-Box                                             |                     |                                                        |
| Segment                                               | Assignment Design Report 🖓 PSC Result Diagram                            | C 75 134                               | (in)         | - The Strength Limit Load Combina                                          | tion · cl CF        | 31                                                     |
| Design Parameter                                      | PSC Design Data PSC Design PSC Design Results                            | - Transformed section                  | (            | - Factored torsional moment                                                | · T <sub>0</sub> =  | -111236.26 (kips·in)                                   |
|                                                       |                                                                          | H 117.992                              | ! (in)       | - Factored shear force :                                                   | V. =                | 1809.62 (kips)                                         |
| T : 1 00 ( 1 111 )                                    |                                                                          | B 492.126                              | (in)         | - Factored moment :                                                        | Mu =                | 1012397.15 (kips·in)                                   |
| l'orsional effects shall be in                        | nvestigated where:                                                       | C <sub>zp</sub> 43.709                 | (in)         | - Factored axial force :                                                   | N <sub>0</sub> =    | -12515.30 (kips)                                       |
|                                                       |                                                                          | C <sub>zm</sub> 74.283                 | (in)         | - Resistance factor for shear :                                            | Φ =                 | 0.90                                                   |
| $T_u > 0.25 \phi T_{cr}$                              | (5.7.2.1-3)                                                              |                                        |              | - Component of prestressing force                                          | in                  |                                                        |
|                                                       |                                                                          | Materials                              |              | direction of the shear force                                               | V <sub>p</sub> = Σ  | Ans: f <sub>e/z-dir</sub> = 413.49 (kips)              |
| <ul> <li>For solid shapes:</li> </ul>                 |                                                                          | - Concrete                             |              |                                                                            |                     |                                                        |
|                                                       |                                                                          | T <sub>0</sub>                         | 1            | ) Notation                                                                 |                     |                                                        |
| $-A^2$                                                | 5726 Maximum Spacing of Transverse                                       | (KSI)                                  |              |                                                                            |                     | A <sub>0</sub> = Area enclosed by the shear flow path, |
| $T_{cr} = 0.126 K \lambda \sqrt{f_c' - \frac{cp}{r}}$ | Dein formennent                                                          | * B. : 0.85 iffc is lo                 | wert         | A <sub>o</sub> (p <sub>h</sub> ) Z <sub>i</sub>                            |                     | including any area of holes therein.                   |
| $P_c$                                                 | Keinforcement                                                            |                                        |              | 1                                                                          |                     | = 35799.879 (in <sup>2</sup> )                         |
|                                                       |                                                                          | - Prestressing steel inforr            | matio        |                                                                            | 1                   | ph = Perimeter of the centerline of the closed         |
| <ul> <li>For hollow shapes:</li> </ul>                | The spacing of the transverse reinforcement shall                        | No Tondon                              | в            |                                                                            | () A_(P             | tranverse torsion reinforcement.                       |
|                                                       | not exceed the maximum permitted spacing, smax.                          | No. Tendon                             | T            | cover 1                                                                    | 11                  | = 1113.426 (in)                                        |
|                                                       | determined as:                                                           | 1 S_L8_CS1                             | В            |                                                                            | >>>>                | Acp = Total area enclosed by outside perimeter         |
| $I_{cr} = 0.126 K \Lambda \sqrt{J_c} 2A_o b_e$        | determined as:                                                           | 2 S_L2_CS1                             | В            |                                                                            | *//                 | of the concrete section.                               |
|                                                       | If < 0.105 (1. down                                                      | 3 S_L1_CS1                             | В            | 1/2                                                                        | //                  | = 35799.879 (in <sup>2</sup> )                         |
| in which:                                             | • If $v_u < 0.125 f_c$ , then:                                           | 4 S_R3_CS1                             | B            |                                                                            | /                   | pc = The length of the outside perimeter of            |
|                                                       | (5.7.2.6.1)                                                              | 6 S R4 CS1                             | B            |                                                                            |                     | concrete section.                                      |
| - f <sub>nc</sub>                                     | $S_{max} = 0.8a_v \le 24.0$ III. (3.7.2.0-1)                             | 7 8 15 CS1                             | B            |                                                                            |                     | = 1113.426 (in)                                        |
| $K = \sqrt{1 + \frac{1}{0.1262\sqrt{f'}}} \le 2.0$    |                                                                          | 8 S_R1_CS1                             | B            |                                                                            |                     |                                                        |
| V 0.120% V c                                          | • If $v_u \ge 0.125 f'_c$ , then:                                        | 9 S_R2_CS1                             | в 2          | ) Checking Torsional Effects                                               |                     |                                                        |
|                                                       |                                                                          | 10 S_L7_CS1                            | В            | <ul> <li>Torsional cracking moment</li> </ul>                              | (T <sub>or</sub> ). |                                                        |
|                                                       | $s_{max} = 0.4d_v \le 12.0$ in. (5.7.2.6-2)                              | 11 S_R7_CS1                            | В            | b <sub>e</sub> = 16.375 (in)                                               | The effective       | e thickness of shear flow path of elements             |
|                                                       |                                                                          | 12 S_L4_CS1                            | В            | T <sub>or</sub> = 0.126 K √f <sub>c</sub> 2A <sub>o</sub> b <sub>e</sub> = | - 781714.14         | 4 (kips·in) (Eq. 5.7.2.1-5)                            |
|                                                       | where:                                                                   | 13 S_L3_CS1                            | В            |                                                                            |                     |                                                        |
|                                                       | WHELE.                                                                   | 14 S_R8_CS1                            | В            | $T_u = -111236.262$ (kips·in                                               | i) ≤ 0.25ΦT         | ar = 175885.68 (kips·in) (Eq. 5.7.2.1-3)               |
|                                                       | 1 4 1 1 4 1 1 1 1 1                                                      | 15 S_K0_CS1                            | B            | $\therefore T_u \le 0.25 \Phi T_{cr}$ , Ignore Tors                        | ional Effects.      |                                                        |
|                                                       | $v_u$ = snear stress calculated in accordance with                       | * d : Distance from                    | n evtr       |                                                                            |                     |                                                        |
|                                                       | Article 5.7.2.8 (ksi)                                                    | up . Distance iron                     | - CAU        | Check combined torsional and                                               | dishear             | (Eq. 5.12.5.3.8c-6)                                    |
|                                                       | $d_{y}$ = effective shear depth as defined in                            |                                        |              |                                                                            | 0.00 ()             | ksi) ≥ 0.474 √f° = 0.00 (ksi) OK                       |
|                                                       | Article 5.7.2.8 $(in)$                                                   |                                        |              | D <sub>V</sub> O <sub>V</sub> 2A <sub>0</sub> D <sub>e</sub>               |                     |                                                        |
|                                                       |                                                                          |                                        |              |                                                                            |                     |                                                        |
|                                                       |                                                                          |                                        |              |                                                                            |                     |                                                        |

#### **15. AASHTO LRFD 8th Design Standard – Steel Composite Section**

- New AASHTO LRFD design standard can be applied to various design functions.
- Steel Composite
- Design > Composite Design > AASHTO LRFD 17

| - Design > Composite Des               | Sign > AASHTO - LRFD 17                                                             | Codo                          | AASHTO               | L DED 2017    |                      |                      |                     |                     |       |
|----------------------------------------|-------------------------------------------------------------------------------------|-------------------------------|----------------------|---------------|----------------------|----------------------|---------------------|---------------------|-------|
|                                        |                                                                                     | Flement                       | Additio              | 3             |                      |                      |                     |                     |       |
| View Structure Node/Element Properties | Boundary Load Analysis Results PSC Pushover Design Rating Query                     | Position                      |                      | 1             |                      |                      |                     |                     |       |
| AASHTO-LRFD12(US) AASHTO-LRFD17(US)    | SSRC79 * AASHTO-LRFD17 * 📊 🕥 SNIP 2.05.03-84* *                                     | Moment Type                   | R                    | 0.000         |                      |                      |                     |                     |       |
| Common Steel Design -                  | SRC Design * 🛱 Composite Design *                                                   | Woment Type                   |                      | cam           |                      |                      |                     |                     |       |
| Para. *                                | for Design Batch Design                                                             | L Design Condition (Positi    |                      |               |                      |                      |                     |                     |       |
| · · · · ·                              | Design                                                                              | 1. Section Properties         | ve nexure)           |               |                      |                      |                     |                     |       |
| Design Parameters                      | Composite Steel Girder Design Parameters                                            | 1) Slab Properties            |                      |               |                      |                      |                     |                     |       |
| Design Material                        | Code : AASHTO-LRFD17 - Update by Code                                               | B. = 240.000 ir               | n                    |               |                      | 1                    |                     |                     |       |
|                                        |                                                                                     | t. = 10.000 ir                | n                    |               |                      |                      | F                   |                     | 7     |
| En Load Combination Type               | Strength Hesistance Factor<br>Besistance factor for ujelding (Phi u) 0.95           | t. = 5.000 ir                 | n                    |               |                      | -                    |                     |                     |       |
| 🖅 Longitudinal Reinforcement           | Besistance factor for fracture(Phi u)                                               | f_' = 3.000 ks                | i                    |               |                      | -                    |                     |                     |       |
| Transverse Stiffener                   | Becistance factor for avial come (Philic)                                           | E. = 3155.924 ks              | si                   |               |                      | -                    |                     |                     |       |
|                                        | Bocistoneo factor for flovuro (Pbi f)                                               | A <sub>r</sub> = 0.000 in     | z                    |               |                      | -                    |                     |                     | ĺ –   |
|                                        | Posistance factor for shoer/Dbi u)                                                  | F <sub>vr</sub> = 40.000 ks   | si                   |               |                      | -                    |                     |                     |       |
| Design Position                        | Resistance factor for shear exponenter/Philles)                                     |                               |                      |               |                      | 1                    |                     |                     |       |
| Position for Design Output             |                                                                                     | 2) Girder Properties          |                      |               |                      | -                    |                     |                     |       |
|                                        | Resistance factor for bearing(Pfil_D)                                               | [Section]                     |                      |               |                      |                      |                     |                     |       |
|                                        | Girder Type for Box/Tub Section                                                     | b <sub>fc</sub> = 130.000 ir  | n b <sub>ft</sub> =  | 106.000       | ) in                 | -                    |                     |                     |       |
| Fatigue Parameters                     | Single Box Sections  Multiple Box Sections                                          | t <sub>fc</sub> = 3.000 ir    | n t <sub>ft</sub> =  | 1.300         | ) in                 |                      |                     |                     |       |
| 😴 Curved Bridge Info                   | Consider St, Venant Torsion and Distortion Stresses                                 | D = 130.384 ir                | n t <sub>w</sub> =   | 1.500         | ) in                 |                      |                     |                     |       |
| Deck Overhang Loads                    | Option For Strength Limit State                                                     | H = 134.300 ir                | n                    |               |                      |                      |                     |                     |       |
|                                        | Appendix A6 for Negative Flexure Resistance in Web Compact<br>/ NonCompact Sections |                               |                      |               |                      |                      |                     |                     |       |
| Design Tables 🔹 🕨                      | Mn<=1,3RhMy in Positive Flexure and Compact Sections(6,10,7,1,2-3)                  | Position                      | Material             | Thick(in)     | f <sub>y</sub> (ksi) | f <sub>u</sub> (ksi) |                     | Note                |       |
| _                                      | ▼ Post-buckling Tension-field Action for Shear Resistance(6, 10, 9, 3, 2)           | Compression Flange            | A36                  | 3.000         | 36.000               | 58.000               |                     |                     |       |
| 🐮 Design                               | Design Parameters                                                                   | Tension Flange                | A36                  | 1.300         | 36.000               | 58.000               |                     | less than 2         | 2 in. |
| Truck Danast                           | Strength Limit State-Flexure                                                        | Web                           | A36                  | 1.500         | 36.000               | 58.000               |                     | less than 2         | 2 in. |
| Excel Report                           | Strength Limit State-Shear                                                          |                               |                      |               |                      |                      |                     |                     |       |
| Design Result Tables                   | Service Limit State                                                                 | [Design Strength]             |                      |               |                      |                      |                     |                     |       |
| besign result rubies                   | Constructibility                                                                    | F <sub>ye</sub> = 36.000 ks   | i (Compress          | sion Flange Y | ield Streng          | jth)                 |                     |                     |       |
| 🖶 Design Result Diagram                | Shear Connectors Longitudinal Stiffeners, Bearing Stiffener                         | F <sub>yw</sub> = 36.000 ks   | i (Web Yield         | d Strength)   |                      |                      |                     |                     |       |
|                                        |                                                                                     | F <sub>yt</sub> = 36.000 ks   | i (Tension F         | lange Yield S | trength)             |                      |                     |                     |       |
|                                        |                                                                                     | E <sub>s</sub> = 29000.000 ks | i (Elastic Mo        | odulus of Ste | el)                  |                      |                     |                     |       |
|                                        |                                                                                     |                               |                      |               |                      |                      |                     |                     |       |
|                                        |                                                                                     | 3) Transverse Stiffener P     | roperties            |               |                      |                      |                     |                     |       |
|                                        | OK Cancel                                                                           | Position Type                 | f <sub>y</sub> (ksi) | H(in)         | В                    | (in)                 | t <sub>w</sub> (in) | t <sub>f</sub> (in) | (     |
|                                        |                                                                                     | Web 1Side                     | 35.000               | 10.0          | 00                   | 10.000               | 2.000               | 2.000               |       |
|                                        |                                                                                     |                               |                      |               |                      |                      |                     |                     |       |
|                                        | acign Daramatara                                                                    |                               |                      |               | cian De              | nort -               |                     |                     |       |
|                                        | esign Parameters                                                                    |                               |                      | Excerbe       | esign Re             | port                 |                     |                     |       |

d₀(in)

100.000

#### 16. AASHTO LRFD 8<sup>th</sup> Load Combination – Auto Generation

- Load factors of extreme event.
- Load factors of fatigue .
- Result > Load Combinations > AASHTO LRFD 17

|                                                                                                    |                                                                                                    |                                                       |                                                                |                                               |                                                          |                                                    |             |                                          |                          |                      |                                     |                     |                                   |         |    |   |           |      | Lo | ad Comt        | binatior                                                               | ns                                                                                                    |                                                                                                    |                                                              |                                                                           |                                                |                                                                                                    |                                                                                                    |                                                                    |                |                                                                                                    |
|----------------------------------------------------------------------------------------------------|----------------------------------------------------------------------------------------------------|-------------------------------------------------------|----------------------------------------------------------------|-----------------------------------------------|----------------------------------------------------------|----------------------------------------------------|-------------|------------------------------------------|--------------------------|----------------------|-------------------------------------|---------------------|-----------------------------------|---------|----|---|-----------|------|----|----------------|------------------------------------------------------------------------|----------------------------------------------------------------------------------------------------|----------------------------------------------------------------------------------------------------|--------------------------------------------------------------|---------------------------------------------------------------------------|------------------------------------------------|----------------------------------------------------------------------------------------------------|----------------------------------------------------------------------------------------------------|--------------------------------------------------------------------|----------------|----------------------------------------------------------------------------------------------------|
| Table 3.4.1-1—I                                                                                                | .oad Co                                                                                            | ombinatio                                             | ns and Lo:                                                     | nd Factor                                     | <b>'</b> 5                                               |                                                    |             |                                          |                          |                      |                                     |                     |                                   |         |    |   |           |      |    | Genera<br>Load | al   Ste<br>I Comb                                                     | el Desig<br>bination                                                                                             | ın   Con<br>List                                                                                                    | icrete D                                                     | esign   SR                                                                | RC De                                          | esign Co                                                                                                    | imposite S                                                                                                    | iteel Giro                                                         | der Des<br>Lo: | sign                                                                                                    |
| Load<br>Combination<br>Limit State<br>Strength I<br>(unless noted)<br>Strength II<br>Strength IV<br>Strength V | DC<br>DD<br>DW<br>EH<br>EV<br>ES<br>EL<br>PS<br>CR<br>SH<br>$\gamma_p$<br>$\gamma_p$<br>$\gamma_p$ | LL<br>IM<br>CE<br>BR<br>PL<br>LS<br>1.75<br>1.35<br>- | WA WA<br>1.00<br>1.00<br>1.00 1.4<br>0<br>1.00                 | S WZ<br>                                      | FR<br>1.00<br>1.00<br>1.00                               | TU<br>0.50/1.2<br>0.50/1.2<br>0.50/1.2<br>0.50/1.2 |             | ; SE<br>; Yse<br>; Yse<br>; Yse<br>; Уse | <i>EQ</i><br>—<br>—<br>— | BL                   | L IC<br>                            |                     | Time<br>T CF<br>                  | /       |    |   |           |      |    |                | No<br>1<br>2<br>3<br>4<br>5<br>6<br>7<br>7<br>8<br>9<br>10<br>11<br>11 | Name<br>scLCB<br>scLCB<br>scLCB<br>scLCB<br>scLCB<br>scLCB<br>scLCB<br>scLCB<br>scLCB<br>scLCB<br>scLCB<br>scLCB | e Ac<br>1 Stre<br>2 Stre<br>3 Stre<br>4 Stre<br>5 Stre<br>6 Stre<br>7 Stre<br>8 Stre<br>9 Stre<br>1 Stre<br>1 Stre<br>1 Stre<br>1 Stre | engt<br>engt<br>engt<br>engt<br>engt<br>engt<br>engt<br>engt | Type<br>Add<br>Add<br>Add<br>Add<br>Add<br>Add<br>Add<br>Add<br>Add<br>Ad |                                                | Desc<br>Strength-I:<br>Strength-I:<br>Strength-I:<br>Strength-II:<br>Strength-II:<br>Strength-II:<br>Strength-III:<br>Strength-III:<br>Strength- | ription<br>1.75M[1],<br>1.75M[2],<br>1.75M[2],<br>1.75M[2],<br>1.75M[2],<br>1.35M[1],<br>1.35M[2],<br>1.35M[2],<br>1.35M[2],<br>1.35M[2],<br>1.35M[2],<br>1.35M[2],<br>1.10W[1],<br>1.10W[1],<br>1. | 0.5<br>0.5<br>0.5<br>0.5<br>0.5<br>0.5<br>0.5<br>0.5<br>0.5<br>0.5 |                | LoadCase       Factor         Strength(MV)       1.7500         Temperature Fall(ST)       0.5000         Dead Load(CS)       1.2500         DC2(CS)       1.2500         Automatic Generation of Load Combinations       \$\$\$         Option <ul> <li>Add</li> <li>Replace</li> <li>Code Selection</li> <li>Steel</li> <li>Concrete</li> <li>SRC</li> <li>Steel Composite</li> </ul> |
| Strength V                                                                                                    | Υ <sub>p</sub>                                                                                     | 1.55<br>7EO                                           | Table 3                                                        | .4.1-1—I                                      | .oad Cor                                                 | mbination                                          | is and I    | Load Fa                                  | ctors                    |                      |                                     |                     |                                   |         |    |   |           |      |    |                | 13                                                                     | scLCB                                                                                                    | 1 Stre                                                                                                    | engt                                                         | Add                                                                       | S                                              | Strength-III                                                                                                    | I:1.0W[2],                                                                                                    | 0.5                                                                |                | Design Code : 🛛 🗛 AASHTO-LRFD17 🚽 📖                                                                                                    |
| Event I<br>Extreme<br>Event II<br>Service I<br>Service II<br>Service IIV<br>Fatigue I—<br>LL, IM & CE          | γ <sub>p</sub><br>1.00<br>1.00<br>1.00<br>1.00<br>                                                 | 0.50<br>1.00<br>1.30<br>0.80<br><br>1.50              | Comb<br>imi<br>Strong<br>(unlet                                | oad<br>ination<br>t State<br>th I<br>s noted) | DC<br>DD<br>DW<br>EH<br>EV<br>ES<br>EL<br>PS<br>CR<br>SH | LL<br>IM<br>CE<br>BR<br>PL<br>LS<br>1.75           | WA<br>.00   | WS                                       | WZ                       | FR<br>1.00           | TU<br>0.50/1.20                     | <u>Τ</u><br>0 γπ    | <del>3</del> SE<br>6 УѕЕ          | EQ<br>— | BL |   | <u>CT</u> |      |    |                | 15<br>16<br>17<br>18<br>19<br>20<br>21<br>22                           | scLCB<br>scLCB<br>scLCB<br>scLCB<br>scLCB<br>scLCB<br>scLCB<br>scLCB                                             | 1 Stre<br>1 Stre<br>1 Stre<br>1 Stre<br>1 Stre<br>2 Stre<br>2 Stre<br>2 Stre<br>2 Stre                                                 | engt<br>engt<br>engt<br>engt<br>engt<br>engt<br>engt<br>engt | Add<br>Add<br>Add<br>Add<br>Add<br>Add<br>Add<br>Add<br>Add               | S<br>S<br>S<br>S<br>S<br>S<br>S<br>S<br>S<br>S | Strength-III<br>Strength-III<br>Strength-III<br>Strength-III<br>Strength-III<br>Strength-III<br>Strength-III                                                                                                    | I:-1.0W[2]<br>I:-1.0W[2]<br>I:1.0W[3],<br>I:1.0W[3],<br>I:-1.0W[3],<br>I:-1.0W[3]<br>I:-1.0W[3]<br>I:1.0W[4],<br>I:1.0W[4],                                                                                                    | ,0.5<br>,0.5<br>0.5<br>,0.5<br>,0.5<br>,0.5<br>0.5<br>0.5<br>▼     |                | Manipulation of Construction Stage Load Case                                                                                                    |
| only<br>Fatigue II—                                                                                            | -                                                                                                  | 0.75                                                  | Streng<br>Streng                                               | th II<br>th II                                | <u>үр</u><br>Үр                                          | 1.35 1<br>- 1                                      | .00         | 1.00                                     | -                        | 1.00<br>1.00         | 0.50/1.2                            | 0 γπ<br>0 γπ        | G ΥSE<br>G YSE                    | -       | -  | - | -         | -    |    | Co             | ру                                                                     |                                                                                                    | Import                                                                                                    | . ] [                                                        | Auto Ge                                                                   | enera                                          | ation                                                                                                    | Sprea                                                                                                    | d Sheet                                                            | Form           | = 🛨 🗖 Seismic Load Combination                                                                                                    |
| only                                                                                                    |                                                                                                    |                                                       | Streng<br>Streng<br>Event<br>Event                             | th IV<br>th V<br>ne<br>I<br>ne                | γ <sub>p</sub><br>γ <sub>p</sub><br>1.00                 | - 1<br>1.35 1<br>γzφ 1<br>0.50 1                   | .00 .00 .00 |                                          |                          | 1.00<br>1.00<br>1.00 | 0.50/1.20                           | 0 —<br>0 γπ<br>—    | - <u>-</u><br>G γsε<br>- <u>-</u> | 1.00    |    |   |           |      |    | File Na        | me: C                                                                  | D:₩test                                                                                                    |                                                                                                    |                                                              |                                                                           |                                                |                                                                                                    | Bro                                                                                                    | )wse                                                               |                | Load Factor for Settlement : 1<br>Structural Plate Box Structures(Metal Box Culverts)                                                                                                    |
|                                                                                                    |                                                                                                    |                                                       | Event<br>Servic<br>Servic                                      | е I<br>е II<br>е III                          | 1.00<br>1.00<br>1.00                                     | 1.00 1<br>1.30 1<br>γ <sub>LL</sub> 1              | .00         | 1.00                                     | 1.00                     | 1.00<br>1.00<br>1.00 | 1.00/1.20<br>1.00/1.20<br>1.00/1.20 | 0 γπ<br>0 —<br>0 γπ | G <u>γse</u><br><br>G γse         | -       | -  | - | -         | -    |    |                |                                                                        |                                                                                                    |                                                                                                    |                                                              |                                                                           |                                                |                                                                                                    |                                                                                                    |                                                                    |                | Live Load Factor for Service III : 0.8<br>Condition for Temperature                                                                                                    |
|                                                                                                    |                                                                                                    |                                                       | Servic<br>Fatigu<br>LL, IM<br>only<br>Fatigu<br>LL, IM<br>only | e IV<br>e I—<br>1 & CE<br>e II—<br>1 & CE     | 1.00                                                     | — 1<br>1.75<br>0.80                                | .00         | 1.00<br>—                                | -                        | 1.00<br>—            | 1.00/1.20                           | 0 -                 | - 1.00                            | -       | -  | - | -         | <br> |    |                |                                                                        |                                                                                                    |                                                                                                    |                                                              |                                                                           |                                                |                                                                                                    |                                                                                                    |                                                                    |                | Detormation Check                                                                                                    |
|                                                                                                    |                                                                                                    |                                                       |                                                                |                                               |                                                          | Cha                                                | nges        | s of I                                   | _oad                     | l Fac                | ctors                               |                     |                                   |         |    |   |           |      |    |                |                                                                        |                                                                                                    |                                                                                                    |                                                              | _                                                                         | Aut                                            | tomat                                                                                                    | ic Gen                                                                                                    | erati                                                              | on o           | of Load Combination                                                                                                    |

#### 17. Orthogonal effect of Seismic Load: AASHTO LRFD

• Orthogonal effect of seismic loads can be included in the auto-generation of load combination to AASHTO-LRFD 16 & 17.

| Load Combinations -                                                                                                    |                                                                                                    |
|----------------------------------------------------------------------------------------------------|----------------------------------------------------------------------------------------------------|
| General   Steel Design   Concrete Design   SRC Design   Composite Steel Girder Design                                                                                                    | Automatic Generation of Load Combinations                                                                                                    |
| Load Combination List Load Cases and Factors                                                                                                    | r In                                                                                                    |
|                                                                                                    |                                                                                                    |
|                                                                                                    | Code Selection                                                                                                    |
|                                                                                                    | Steel Concrete SBC Steel Composite                                                                                                    |
|                                                                                                    |                                                                                                    |
|                                                                                                    |                                                                                                    |
|                                                                                                    | Manipulation of Construction Stage Load Case                                                                                                    |
|                                                                                                    | ST Only     CS Only     ST+CS     Set Load Cases for Orthogonal Effe                                                                                                    |
|                                                                                                    | S1 : Static Load Case CS : Construction Stage Orthogonal Loads Group                                                                                                    |
|                                                                                                    | Load Modifier : 1 O Comb or                                                                                                    |
|                                                                                                    | - Load Factors for Permanent Loads (Vn)                                                                                                    |
|                                                                                                    | - Define Orthogonal Load Case                                                                                                    |
| ×                                                                                                    | ✓ Longitudinal X-dir(RS)                                                                                                    |
| Copy Import, Auto Generation, opread Street Form Copy Into Steel Design                                                                                                    | Live Load                                                                                                    |
| Name: D:₩95 기획₩2020_상반기₩EN_AASHTO Orthogor Browse Make Load Combination Sheet Close                                                                                                    | Load Case : MV ~ Transverse Y-ur(ns)                                                                                                    |
|                                                                                                    | Load Factor : 0,5 Vertical Z-dir(RS)                                                                                                    |
| d Combinations -                                                                                                    |                                                                                                    |
| eneral   Steel Design   Concrete Design   SRC Design   Composite Steel Girder Design                                                                                                    | Muy of Num Long, Tran,                                                                                                    |
| Load Combination List Load Cases and Factors                                                                                                    | Modify 1 X-dir( Z                                                                                                    |
| No         Name         Active         lype         Description         ^         LoadCase         Fact           1         gLCB1         Active         Add         Strength:1:25DC+1.5D         ▶         자중(ST)         ▼         1.0 | n in Contraction Contraction C |
| 2 gLCB2 Active Add Strength-II:1.25DC+1.5 단간(ST) 1.0<br>3 gLCB3 Active Add Extreme-I::1.0DC+1.0D 2자사하줄(ST) 1.0                                                                                                    |                                                                                                    |
| 4         gLCB4         Active         Add         Extreme-I::1:0DC+1.0D         MV(MV)         0.5i           5         gLCB5         Active         Add         Extreme-I::1:0DC+1.0D         Z-dir(RS)         1.0i                   | 🚾 Consider Orthogonal Effect (100 : 30 Rule)                                                                                                    |
| 6 gLCB6 Active Add Extreme-I::1.0DC+1.0D *                                                                                                    | Set Load Cases for Orthogonal Effect, Add Modify                                                                                                    |
| 8         gLCB8         Active         Add         Extreme-I::1.0DC+1.0D           9         gLCB9         Active         Add         Extreme-I::1.0DC+1.0D                                                                              |                                                                                                    |
| 10         gLCB10         Active         Add         Seismic:1.25DC+1.5D           11         gLCB11         Active         Add         Seismic:1.25DC+1.5D                                                                              | Load Factor for Settlement : 1 OK                                                                                                    |
| 12     gLCB12     Active     Add     Seismic:1.25DC+1.5D       13     gLCB13     Active     Add     Seismic:1.25DC+1.5D                                                                                                    | Structural Plate Box Structures(Metal Box Culverts)                                                                                                    |
| 14         JLCB14         Active         Add         Seismic:1.25DC+1.5D           15         gLCB15         Active         Add         Seismic:1.25DC+1.5D                                                                              | Live Load Factor for Service III: 0,8 Define Orthogonal RS I                                                                                                    |
| 1b         gLCB1b         Active         Add         Seismic:1.25DC+1.5D           17         gLCB17         Active         Add         Seismic:1.25DC+1.5D                                                                              | Condition for Temperature                                                                                                    |
| 18         gLCB18         Active         Add         Seismic:1.25DC+1.5D           19         gLCB19         Active         Add         Seismic:1.25DC+1.5D                                                                              | O Deformation Check                                                                                                    |
| 20         gLCB20         Active         Add         Seismic:1.25DC+1.5D           21         gLCB21         Active         Add         Seismic:1.25DC+1.5D                                                                              |                                                                                                    |
| 22 gLCB22 Active Add Seismic:1.25DC+1.5D                                                                                                    | OK Cancel                                                                                                    |
| Copy Import,, Auto Generation,,, Spread Sheet Form Copy into Steel Design                                                                                                    |                                                                                                    |
|                                                                                                    | Define Colored Combination                                                                                                    |

#### **18. RC Design as per IRS specifications**

- Reinforced Concrete Design as per IRS is now available. RC Beam Design, Beam Checking, Column Design and Column Checking can now be performed for IRS.
- The Graphic/Detailed reports which include both Ultimate Limit State and Serviceability Limit State checks as per IRS Specifications can be generated.

|                                             | No:160 V 🚔 Print All 🖅 Close 🖬 Save                                                                                                    | 🚰 MIDAS/Text Editor - (RCC T girder IRS RC design.rcs) — 🗆 🗙                                                                                                    |
|---------------------------------------------|----------------------------------------------------------------------------------------------------|----------------------------------------------------------------------------------------------------|
|                                             |                                                                                                    | 🚰 File Edit View Window Help 🖉 🛪                                                                                                    |
| Design > RC Design > IRS                    | 1. Design Information                                                                                                    | D 🗳 🖬 🚳 🖪 🐰 🛍 🖻 📕 🛤 🚔 🗠 😂 📕 🥠 🐎 🐎 👐 🗛 🕂 🔁 🕫 🔁 🖻 🗧 🛜                                                                                                    |
|                                             | Member Number : 160                                                                                                    | 00283 MIDAS/Civil - RC-Beam Design [ IRS ] Civil 2020                                                                                                    |
|                                             | Design Code : IRS                                                                                                    | 00284                                                                                                    |
|                                             | Unit System : kN, m                                                                                                    | 00208 *.MIDAS/Civil = RC-BEAM Analysis/Design Program.                                                                                                    |
|                                             | Material Data : fck = 30000, fy = 500000, fyw = 500000 KPa                                                                                 | 00287<br>00288 + PROTECT -                                                                                                    |
|                                             | Beam Span : 0.472727 m                                                                                                    | 00209 *.DESIGN CODE : IRS, *.UNIT SYSTEM : kN, m                                                                                                    |
|                                             | Section Property : mid (No : 1)                                                                                                    | 00270 *.MEMBER : Member Type = BEAM, MEMB = 160<br>00271                                                                                                    |
|                                             | 2 Section Diagram                                                                                                    | 00272 *.DESCRIPTION OF BEAM DATA (ISEC = 1) : mid                                                                                                    |
|                                             |                                                                                                    | 00273 Section Type : Tee-Section (TEE)                                                                                                    |
|                                             |                                                                                                    | 02275 Section Depth (Hc) = 1.455 m.                                                                                                    |
|                                             |                                                                                                    | 00276 Section Width (Bc) = 0.300 m.                                                                                                    |
|                                             |                                                                                                    | 0278 Depth of Flange (hf) = 0.250 m.                                                                                                    |
|                                             |                                                                                                    |                                                                                                    |
|                                             | H No:187 ✓ ∰ Print ∰ Print All ∰ Close ■ Save                                                                                              | 00281 (Inc. Carlos Carlos Carl |
|                                             |                                                                                                    | 00282 Phile Edit View Window Help                                                                                                    |
|                                             | BUILLOUGHANDING<br>STIMPJE : No Exclud                                                                                                    |                                                                                                    |
|                                             | 1. Design Condition                                                                                                    | 00285 00284 MIDAS/Civil - RC-Column Design [ IRS ] Civil 2020                                                                                                    |
|                                             | Design Code IRS                                                                                                    | 00287 00286                                                                                                    |
|                                             | Unit System kN, m                                                                                                    | 00288 00266 *.MIDAS/Civil - RC-COLUMN Analysis/Design Program.                                                                                                    |
|                                             | 3 Bending Moment Capacity Member 187                                                                                                    | 00290 00268 *.PROJECT :                                                                                                    |
|                                             | Material Data fok = 30000, fy = 500000 KPa                                                                                                 | n 00291 00289 *.DESIGN CODE : IRS, *.UNIT SYSTEM : NN, m                                                                                                    |
|                                             | Column Height 4.75 m                                                                                                    | 02293 00271 - MEMBER . MEMBER 1996 - COLONIN, MEMB - 107, DCB - 367, POS - 0                                                                                                    |
|                                             | Section Property Price (No. 12) (c) Load Combination No. Reber Pattern Total Rebert Area Ast = 0.0113097 m <sup>4</sup> 2 (Rhost = 0.0100) | 00294 00272 *.DESCRIPTION OF COLUMN DATA (ISEC = 12) : PIER                                                                                                    |
|                                             | Factored Strength (M_Rd)                                                                                                    | CO298 CO274 Column Height (L) = 4.750 m.                                                                                                    |
|                                             | Check Ratio (M_Ed/M_Rd) 2. Applied Loads                                                                                                   | 00297 00276 Section Type : SOLID ROUND (SR)                                                                                                    |
|                                             | Load Combination 36+ AT (J) Point                                                                                                    | 00279 $00277$ Section Diameter (D) = 1.200 m.<br>02299 $00277$ Concrete Strength (fck) = 30000,000 KPa.                                                                                                    |
|                                             | Positive Moment (M_Ed) N_Ed = 2035.00 kN, M_Edy = 246.587, M_Edz = 1862.67, M_Ed = 1878.92 kN-m                                            | 00300 = 00278 Main Rebar Strength (fy) = 500000.000 KPa.                                                                                                    |
|                                             | (+) Load Combination No.                                                                                                    | 00279 Ties/Spirals Strength (fyw) = 500000.000 KPa.                                                                                                    |
|                                             | Charle Battle (MERA) 5. AXIAI FOICES and Moments Capacity Check                                                                            | 00303 00281                                                                                                    |
|                                             | Concentric Max, Axial Load N, Edha Pal - 2038 00 (1755 50 - 2047) 41000 OK                                                                 | 00282 *.REINFORCEMENT PATTERN :<br>00283 CONFERE COLD R. (do) = 0.065 m                                                                                                    |
|                                             | Attail Load Nation P_CUP_R1 = 2050/17/03 = 0.427 < 1.000 OK<br>Moment Ratio M Edv/M Ray = 246 587 /578.278 = 0.426 < 1.000 OK              | 00284 Total Rebar Area = 0.01131 m <sup>-</sup> 2.                                                                                                    |
|                                             | MEdz/M_Rdz = 1862.67 / 4361.91 = 0.427 < 1.000                                                                                             | 00286                                                                                                    |
|                                             | M_Ed/M_Rd = 1878.92 / 4400.07 = 0.427 < 1.000 OK                                                                                           | 00287 - lies : Fallure                                                                                                    |
|                                             |                                                                                                    |                                                                                                    |
| Concrete Design Code                        | X 4. P-M Interaction Diagram                                                                                                    | 00290 ==================================                                                                                                    |
|                                             | N(kN)popp                                                                                                    | 00291                                                                                                    |
| Design Code : TDS                           | 3550 Trietar 22.43Deg. N_Rd(kN) M_Rd(kN-m)                                                                                                 | 00283 (). Factored forces/moments caused by unit load case. Unit : km., m.<br>00283 *.Load combination ID = 364                                                                                                    |
| Design Code : IRS V                         | NA=82.46Deg. 39244.78 0.00                                                                                                    | 00294                                                                                                    |
| Apply Special Provisions for Seismic Design | 35689.30 1608.83                                                                                                    | 00296 Load Case N_Ed_max My1 My3 M21 M23<br>00296                                                                                                    |
|                                             | 30608.49 3591.27                                                                                                    | 00297 DL 2070.96 -1.03 -5.29 0.00 0.00                                                                                                    |
| Moment Redistribution Factor for Beam :     | 1 25788.21 4874.66                                                                                                    | 00299 LL -6.43 0.00 0.00 1120.50 1109.33<br>00299 DL+LL 2064.53 -1.03 -5.29 1120.50 1109.33                                                                                                    |
|                                             | 16250 21810.48 5579.97                                                                                                    | 00300 Others -29.52 48.47 251.88 304.79 753.34                                                                                                    |
| Torsion Design                              | 11500 1802.82 5931.38                                                                                                    | 00301                                                                                                    |
|                                             | 8750 13940.09 5952.35                                                                                                    | 00303                                                                                                    |
| OK                                          | Close 2000 (4700,4400) 11488.38 5744.15                                                                                                    | 00304                                                                                                    |
|                                             | -2750 M(kN-m) 8463.42 5280.91                                                                                                    | 00308 End Moments (My1) = 1.03 kN-m.                                                                                                    |
|                                             |                                                                                                    |                                                                                                    |
| Code option for IRS RC Design               | Graphic report for Beam and Column design                                                                                                  | Detailed report for Beam and Column Design                                                                                                    |
| Code option for its ite Design              | Graphic report for Beam and Column design                                                                                                  | Detailed report for beam and column Design                                                                                                    |
|                                             |                                                                                                    |                                                                                                    |

#### **19. Polish Design Report**

Poland Design Report applied in PSC Box&Composite, Steel Composite in Eurocode

| Position Infor<br>1.Przypadek ty<br>1.1 Paramet<br>- Współ<br>Przypad<br>Stały i z<br>Wyjątko<br>- Współ<br>α <sub>ce</sub><br>α <sub>ct</sub>                                                                                                    | mation<br>wymiarowa<br>cry wymiarow<br>czynniki czę<br>ki wymiarow<br>mienny<br>wy | I<br>Inia<br>vania<br>gściowe dla S<br>vania | GU da baten                            |         |                                              |                          | OK                 | English |
|----------------------------------------------------------------------------------------------------|------------------------------------------------------------------------------------|----------------------------------------------|----------------------------------------|---------|----------------------------------------------|--------------------------|--------------------|---------|
| 1.Przypadek ty<br>1.1 Paramet<br>- Współ<br>Przypad<br>Stały i z<br>Wyjątko<br>- Współ<br>α <sub>ce</sub><br>α <sub>ct</sub>                                                                                                    | wymiarowa<br>ry wymiarow<br>czynniki czę<br>ki wymiarow<br>mienny<br>wy            | nnia<br>vania<br>ęściowe dla S<br>vania      | iGU                                    |         |                                              |                          | OK OK              | Englion |
| 1.Przypadek w           1.1 Paramet           - Współ           Przypad           Stały i z           Wyjątko           - Współ           - Współ           - Współ           - Współ           - Współ           - Współ           - Współ           - Współ           - Współ           - Współ           - Współ           - Współ           - Współ           - Uspół           - Współ           - Uspół           - Uspół           - Uspół           - Uspół | wymiarowa<br>cry wymiarow<br>czynniki czę<br>ki wymiarow<br>mienny<br>wy           | nnia<br>vania<br>ęściowe dla S<br>vania      | iGU                                    |         |                                              |                          |                    | Czech   |
| 1.1 Paramet<br>- Współł<br>Przypad<br>Stały i z<br>Wyjątko<br>- Współ<br>α <sub>co</sub>                                                                                                    | ry wymiarov<br>czynniki czę<br>ki wymiarow<br>mienny<br>wy                         | vania<br>ęściowe dla S<br>vania              | GU                                     |         |                                              |                          |                    | Polish  |
| - Wspołł<br>Przypad<br>Stały i z<br>Wyjątko<br>- Współł<br>α <sub>oc</sub><br>α <sub>ct</sub>                                                                                                    | czynniki czę<br>ki wymiarow<br>mienny<br>wy                                        | esciowe dla S<br>vania                       | iGU                                    |         |                                              |                          |                    |         |
| Przypad<br>Stały i z<br>Wyjątko<br>- Współ<br>α <sub>oc</sub>                                                                                                    | ki wymiarow<br>mienny<br>wy                                                        | vania                                        | 1/ dia beter                           |         |                                              | (EN 1992                 | -1-1:2004, 2.4.2.4 | •)      |
| - Współ<br>α <sub>co</sub>                                                                                                    | mienny<br>wy                                                                       |                                              | Yo ula belon                           | u '     | γs dla stali zbro                            | jeniowej y               | , dia stali spręża | jącej   |
| - Współ<br>α <sub>oc</sub><br>α <sub>oc</sub>                                                                                                    | wy                                                                                 |                                              |                                        | 1.500   |                                              | 1.150                    | 1                  | .150    |
| -Współ<br>α <sub>cc</sub><br>α <sub>ct</sub>                                                                                                    |                                                                                    |                                              |                                        | 1.200   |                                              | 1.000                    | 1                  |         |
| - vvspoła<br>a <sub>cc</sub><br>a <sub>ct</sub>                                                                                                    | an maile e                                                                         | a : war fir                                  | munnik diugoti                         |         | under se se se se se se se se se se se se se | ta mala é é :            | a éciekenie i =-i  | inania  |
| α <sub>ct</sub>                                                                                                    | = 0                                                                                | , u <sub>ct</sub> : wspołc<br>850 (dła       | zymnik arugotermii<br>wytrzymałości po | éciekor | wprywow na Wyl                               | i∠yma <del>r</del> os¢ i | ia sciskanie i zgi | name.   |
| d <sub>ct</sub>                                                                                                    | - 0.                                                                               | 000 (dia<br>000 (dia                         | wyuzymatości na                        | rozciae | nie)                                         |                          |                    |         |
|                                                                                                    | - 1.                                                                               | dia (dia                                     | wyuzymatości na                        | rozciąg | Jamej                                        |                          |                    |         |
| 1 2 Informed                                                                                                    | ie o przekro                                                                       | in l                                         |                                        |         |                                              |                          |                    |         |
| 1.2 Info                                                                                                    | macie o                                                                            | Przekr z                                     | ast(cieg_zhrei)                        | Przek   | kr. zas (Po ściel                            | 0                        |                    |         |
| D                                                                                                    | zekroiu                                                                            | F120KI. 2                                    | )źwigar)                               | (D      | źwigar + Płyta)                              |                          |                    |         |
| Δ                                                                                                    | (mm <sup>2</sup> )                                                                 | (*                                           | 515465 603                             |         | 952336                                       | 200                      |                    |         |
| - Î.                                                                                                    | (mm <sup>4</sup> )                                                                 | 13                                           | 7162101892 318                         |         | 224570272776                                 | 134                      |                    |         |
|                                                                                                    | (mm)                                                                               |                                              | -                                      |         | 512                                          | 636                      |                    |         |
| yst<br>V-L                                                                                                    | (mm)                                                                               | +                                            | -                                      |         | 212                                          | 636                      |                    |         |
| y 50                                                                                                    | (mm)                                                                               | -                                            | 543,286                                |         | 212                                          | 636                      |                    |         |
| yt<br>Ve                                                                                                    | (mm)                                                                               |                                              | 806.714                                |         | 1137                                         | 364                      |                    |         |
| Z                                                                                                    | (mm <sup>3</sup> )                                                                 |                                              | -                                      |         | 438069976                                    | 161                      |                    |         |
| Zeh                                                                                                    | (mm <sup>3</sup> )                                                                 |                                              | -                                      |         | 1056127262                                   | 797                      |                    |         |
| <br>Z,                                                                                                    | (mm <sup>3</sup> )                                                                 |                                              | 46047196.375                           |         | 1056127262                                   | 797                      |                    |         |
| Zh                                                                                                    | (mm <sup>3</sup> )                                                                 |                                              | 189305140.655                          |         | 197447956                                    | 212                      |                    |         |
|                                                                                                    | (                                                                                  |                                              |                                        |         |                                              |                          |                    |         |
| 1.3 Dane m                                                                                                    | ateriałowe                                                                         |                                              |                                        |         |                                              |                          |                    | l       |

| umer elementu                |            | 2       |      |         |         |                                       |          |                | Selec | t the lar | iguage for print, |
|------------------------------|------------|---------|------|---------|---------|---------------------------------------|----------|----------------|-------|-----------|-------------------|
| ołożenie element             | u          | -       |      |         |         |                                       |          |                | Lang  | guage :   | English           |
|                              |            |         |      |         |         |                                       |          |                |       | OK        | English           |
| 1 Przypadek wy               | miarowa    | nia     |      |         |         |                                       |          |                |       | UK        | - Polish          |
| 1.1 Parametry                | do wymiai  | rowania |      |         |         |                                       |          |                |       |           |                   |
| ■ Współczynn                 | iki części | owe     |      |         |         |                                       |          |                |       |           |                   |
| γc dla betonu                |            |         | 0.60 | yy dla  | sworzi  | nizłbem                               |          |                |       | 1.10      | -                 |
| γ <sub>S</sub> dla stali zbr | ojeniowej  |         | 0.70 | YFf dla | ı równo | w. zakresu zm                         | ienności | naprężeń o s   | t     | 0.90      |                   |
| γ <sub>M0</sub> dla stali ko | nstrukcyjr | -       | 0.80 | YMf dla | a wytrz | ymałości zmęc                         | zeniowej |                |       | 0.80      |                   |
| γ <sub>M1</sub> dla stali ko | nstrukcyjr |         | 0.90 | YMf,s C | la wytr | zymałości zmę                         | czeniowe | ej przy ściani | L     | 0.70      |                   |
|                              |            |         |      |         |         |                                       |          |                |       |           |                   |
| 1.2 Dane mater               | riałowe    |         |      |         |         |                                       |          |                |       |           |                   |
| Stal konstru                 | kcyjna     |         |      |         |         |                                       |          |                |       |           |                   |
| f <sub>sk</sub> =            | 440.000    | MPa     | Es   | =       |         | 210000.000                            | MPa      |                |       |           |                   |
| - Datas                      |            |         |      |         |         |                                       |          |                |       |           |                   |
| f                            | 40.000     | MDa     | F    | _       |         | 35000.000                             | MDo      |                |       |           |                   |
| ick -                        | 40.000     | IVIF a  | Lor  | n –     |         | 33000.000                             | IVIF a   |                |       |           |                   |
| ■ Zbrojenje                  |            |         |      |         |         |                                       |          |                |       |           |                   |
| fuk =                        | 400.000    | MPa     | E,   | =       |         | 210000.000                            | MPa      |                |       |           |                   |
| .74                          |            |         | _    |         |         |                                       |          |                |       |           |                   |
| 1.3 Informacie               | o przekroj | u       |      |         |         |                                       |          |                |       |           |                   |
|                              | <u> </u>   |         |      |         |         |                                       |          |                |       |           |                   |
|                              |            |         |      |         | В       |                                       |          | _              |       |           |                   |
|                              |            | [       |      |         |         |                                       |          |                |       |           |                   |
|                              | _          |         |      |         |         | · · · · · · · · · · · · · · · · · · · |          | 5.75           |       |           |                   |
|                              | 8          |         |      | 1994    | 1994    |                                       |          | <u>.</u>       |       |           |                   |
|                              |            |         |      |         |         |                                       | 1        |                |       |           |                   |
|                              |            |         |      | _       | В       | c .                                   | dtop     |                |       |           |                   |
|                              |            |         |      |         |         |                                       | Ϊ.       |                |       |           |                   |
|                              |            |         |      |         |         |                                       | 1        |                |       |           |                   |
|                              |            |         |      |         |         |                                       |          |                |       |           |                   |
|                              |            |         |      |         |         |                                       | bot      |                |       |           | _                 |
|                              |            |         |      |         |         |                                       | Ð        |                |       |           |                   |
|                              |            |         |      |         |         |                                       | 5        |                |       |           |                   |
|                              |            |         |      |         |         |                                       |          |                |       |           |                   |
|                              |            |         |      | 1       |         | , I                                   |          |                |       |           |                   |
|                              |            |         |      | -       | b       | · •                                   |          |                |       |           |                   |
|                              |            |         |      |         |         |                                       |          |                |       |           |                   |